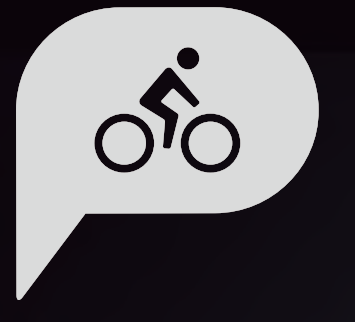

# Gebruiksaanwijzing Rider 860

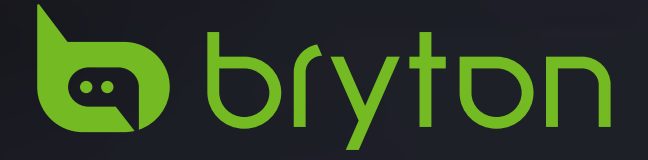

## Inhoudsopgave

| Aan de slag 4                             |
|-------------------------------------------|
| Voornaamste functies van de Rider<br>8604 |
| Geforceerd uitschakelen4                  |
| Aanraakscherm4                            |
| Toebehoren5                               |
| Statuspictogrammen5                       |
| Stap 1: Uw Rider 860 laden6               |
| Stap 2: De Rider 860 inschakelen6         |
| Stap 3: Initiële installatie6             |
| Stap 4: Satellietsignalen ophalen 7       |
| Stap 5: Rijd met de Rider 860 7           |
| Stap 6: Deel uw records7                  |
| Apparaatfirmware bijwerken11              |
| Traject 12                                |
| Volg track12                              |
| Training14                                |
| Navigatie15                               |
| Navigatie15                               |
| Kaarten downloaden16                      |
| Resultaten 17                             |
| Instellingen 18                           |
| GPS Systeem18                             |
| Rasterinstellingen19                      |
| Algemeen19                                |
| Fietsprofiel26                            |
| Draadloos LAN-netwerk (WLAN) 27           |
| Hoogte                                    |
| Toon op kaart28                           |

| Kaartweergave                                  | 29      |
|------------------------------------------------|---------|
| Navigatie                                      | 29      |
| Taal                                           | 30      |
| Over                                           | 30      |
| Profiel                                        | 31      |
| Geavanceerde instellingen                      |         |
| Bryton-app                                     | 32      |
| Meldingen                                      | 32      |
| Appendix                                       | 33      |
| Specificaties                                  | 33      |
| Batterij-informatie                            | 34      |
| De Rider 860 installeren                       | 36      |
| Snelheids-/cadanssensor (optioneel installeren | )<br>37 |
| Hartslagriem (optioneel)<br>installeren        | 38      |
| Wielmaat en -omtrek                            | 39      |
| Basisonderhoud voor uw                         |         |
| Rider 860                                      | 40      |
| Gegevensveld                                   | 41      |

# 

Raadpleeg altijd uw arts vooraleer u met een trainingsprogramma begint. Lees de details in de informatiegids over garantie en gezondheid in de verpakking.

# Australische consumentenwetgeving

Onze goederen worden geleved met garanties die niet kunnen worden uitgesloten onder de consumentenwetten van Nieuw-Zeeland en Australië. U hebt het recht op een vervanging of terugbetaling voor een ernstig defect en als compensatie voor ander redelijk voorzienbaar verlies of schade. U hebt ook het recht om goederen te laten repareren of vervangen als de goederen niet van acceptabele kwaliteit zijn en als het defect niet leidt tot een volledige uitval.

# Zelfstudie op video

Voor een stapsgewijze demonstratie van het apparaat en de Bryton Active-app, scant u de onderstaande QR-code zodat u de zelfstudies op video van Bryton kunt bekijken.

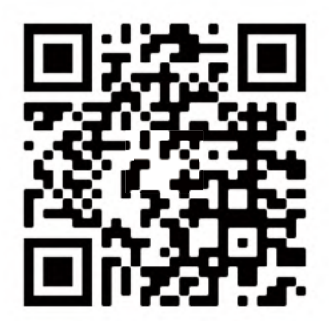

http://www.youtube.com/c/BrytonActive

# Aan de slag

Dit gedeelte begeleidt u doorheen de voorbereidende stappen voordat u uw Rider 860 de eerste keer in gebruik neemt.

## Voornaamste functies van de Rider 860

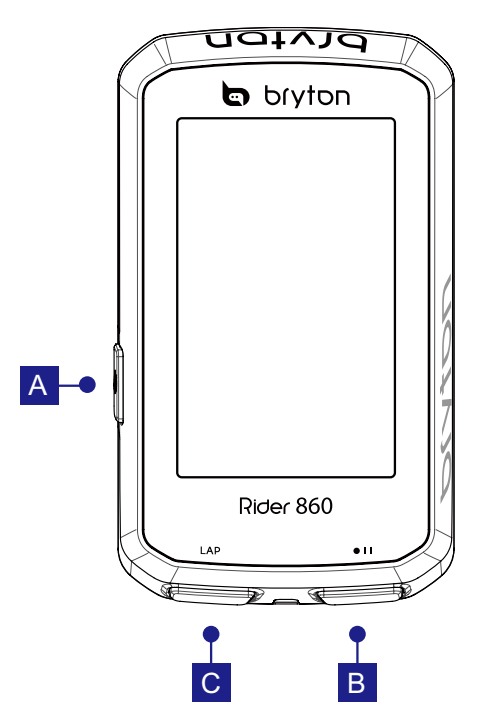

### 1 Voeding(し)

- Lang indrukken om het apparaat AAN/ UIT te zetten.
- Indrukken om het aanraakscherm te vergrendelen.

### 2 Opnemen ( 🛛 🕕 )

- Indrukken in de Fietsmodus om de opname te starten.
- Indrukken tijdens het opnemen om de opname te pauzeren.

### 3 RONDE (LAP)

• Indrukken tijdens opnemen om de ronde te markeren.

## Geforceerd uitschakelen

(U) gedurende 8 seconden ingedrukt houden om het apparaat uit te schakelen.

## Aanraakscherm

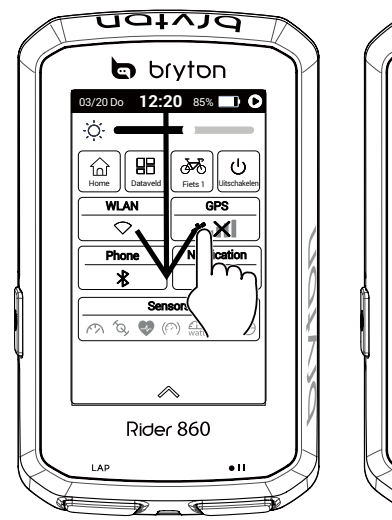

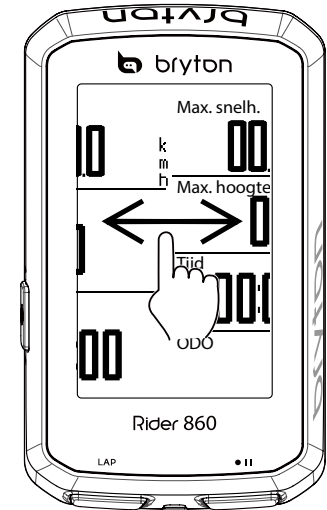

- Veeg omlaag vanaf de bovenkant van het scherm om toegang te krijgen tot Snelle instellingen.
- Veeg in de Fietsmodus van links naar rechts om meer gegevenspagina's weer te geven.
- Houd deze knop in de Fietsmodus lang ingedrukt om fietsrasters te bewerken.
- Selecteer ✓ om de selectie te bevestigen.
- Selecteer X om de selectie te annuleren.
- Selecteer ← om terug te keren naar de vorige pagina.

## Toebehoren

De Rider 860 wordt met het volgende toebehoren geleverd:

• USB-kabel • Fietsbeugel • Sportbeugel • Veiligheidsbandje

Optionele items:

• Slimme hartslagmonitor • Slimme snelheidssensor • Slimme cadanssensor

## Statuspictogrammen

| Pictogram         | Beschrijving                     | Pictogram | Beschrijving              | Pictogram | Beschrijving                 |
|-------------------|----------------------------------|-----------|---------------------------|-----------|------------------------------|
| GPS-signaalstatus |                                  |           | Navigatie                 | Sens      | orkoppeling                  |
| 8 <b>X</b>        | GPS uit                          | <b>\$</b> | Categorieën               | •         | Hartslagsensor<br>actief     |
| <b>* X</b>        | Geen signaal<br>(niet gefixeerd) | J         | Route opslaan             | Ś         | Snelheidssensor<br>gekoppeld |
| *atl              | Zwak signaal                     | <u></u>   | Route                     | íQ,       | Cadanssensor<br>gekoppeld    |
| *त1               | Sterk signaal                    | Ŀ         | Geschiedenis              | <br>П:2   | DI2 actief                   |
| V                 | VLAN-status                      | A         | Coördinaat                |           | Elektronische                |
| $\bigcirc$        | WLAN uit                         | <br>      | Navigatie                 | Ð         | verschuiving                 |
| $\bigcirc$        | Geen WLAN-<br>signaal            | <u> </u>  | Adres                     | L         |                              |
|                   | Zwak WLAN-<br>signaal            | *         | Favoriet punt             |           |                              |
| Ŕ                 | Sterk WLAN-<br>signaal           | I         | Hoogte                    |           |                              |
| Vo                | oedingsstatus                    |           | Standaardweergave         |           |                              |
|                   | Volle batterij                   |           | Inzoomen                  |           |                              |
|                   | Batterij leeg                    | v         |                           |           |                              |
| 5                 | Batterij wordt                   | •         | Uitzoomen                 |           |                              |
|                   | Registreren                      | Ø         | Huidige positie<br>zoeken |           |                              |
| 0                 | Logboekregistratie<br>bezig      |           | Toevoegen aan<br>favoriet |           |                              |
| 0                 | Opnemen is<br>onderbroken        | Q         | Nuttige plaats<br>zoeken  |           |                              |
| 0                 | Opname gestopt                   |           | Een pin toevoegen         |           |                              |
| L                 |                                  |           | Richting weergave         |           |                              |
|                   |                                  |           | Kompas weergave           |           |                              |

## Stap 1: Uw Rider 860 laden

Sluit de Rider 860 op een pc aan om de batterij ten minste 4 uur te laden. Maak het apparaat los als het volledig geladen is.

- Wanneer het batterijvermogen zeer laag is, kunt u het batterijpictogram 🚺 zien knipperen. Houd het apparaat aangesloten tot het volledig is opgeladen.
- De geschikte temperatuur voor het laden van de batterij ligt in het bereik van 0°C ~ 40°C. Buiten dit temperatuurbereik wordt het opladen beëindigd en neemt het apparaat stroom uit de batterij.

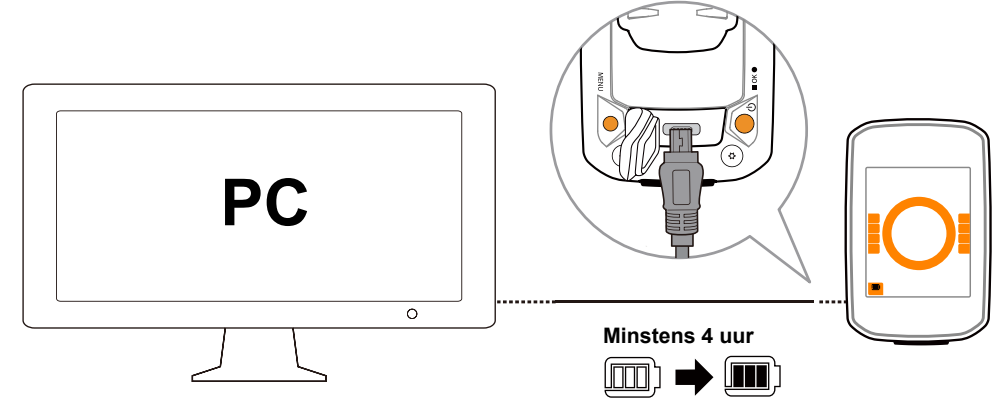

## Stap 2: De Rider 860 inschakelen

Druk op 也 om het apparaat in te schakelen.

## Stap 3: Initiële installatie

Als u de Rider 860 voor het eerst inschakelt, verschijnt de installatiewizard.

Volg de aanwijzingen om de installatie te voltooien.

- 1. Selecteer de schermtaal.
- 2. Selecteer de maateenheid.
- 3. Gebruik QR-code om de app Bryton Active te zoeken en te downloaden.
- 4. Lees de WLAN-beschrijving en selecteer Volgende pagina.

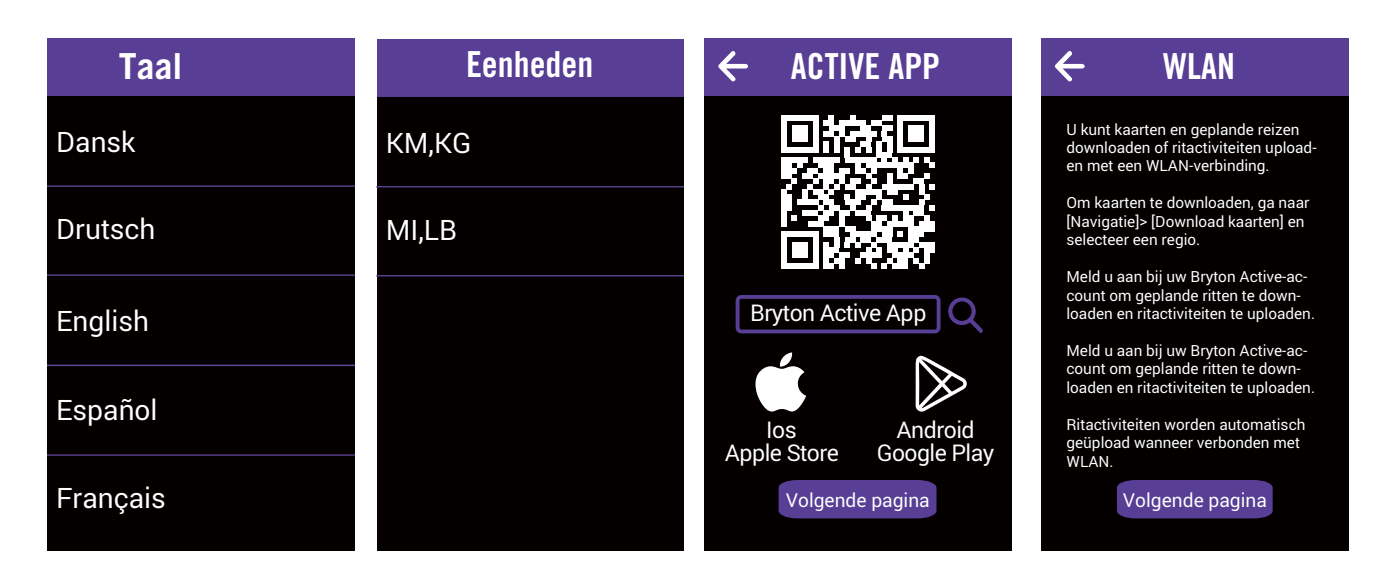

## Stap 4: Satellietsignalen ophalen

Zodra de Rider 860 is ingeschakeld zoekt hij automatisch naar satellietsignalen. Het kan 30 tot 60 seconden duren tot er voor de eerste keer signalen worden verkregen.

Het GPS-signaalpictogram (\*....) verschijnt wanneer de GPS-positie is vastgelegd.

Als het GPS-signaal niet is vastgelegd, verschijnt een pictogram <i>
 ★ I op het scherm.

Vermijd omgevingen met hindernissen omdat deze de GPS-ontvangst kunnen beïnvloeden.

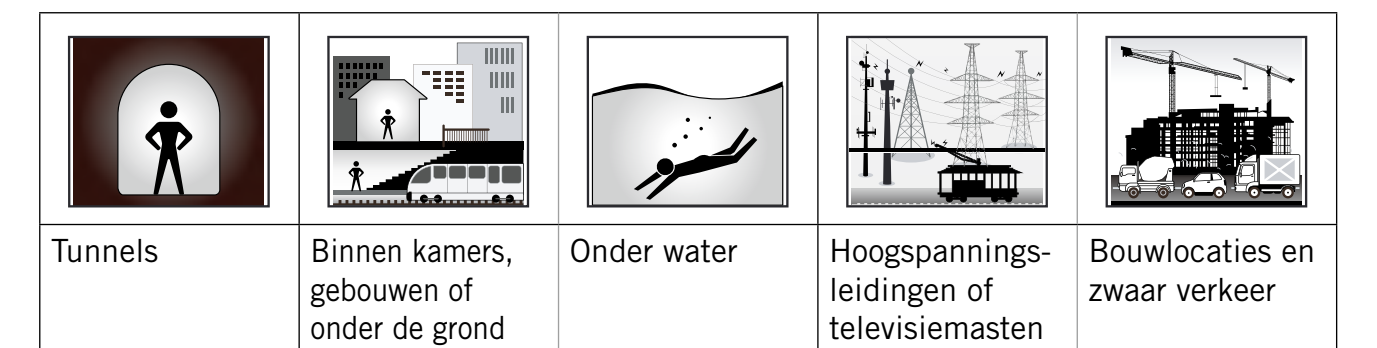

## Stap 5: Rijd met de Rider 860

• Vrije rit:

In de fietsmodus start en stopt de meting automatisch synchroon met de beweging van de fiets.

### • Start een oefening of neem uw gegevens op:

Druk in de fietsmodus op •II om de opname te starten. Druk opnieuw op •II om de opname te stoppen.

## Stap 6: Deel uw records

## Deel uw tracks met Brytonactive.com

- 1. Registreer bij Brytonactive.com
  - a. Ga naar https://active.brytonsport.com.
  - b. Registreer voor een nieuwe account

### 2. Verbinden met PC

Schakel uw Rider 860 in en sluit deze vervolgens aan op de computer met de USBkabel. Selecteer geschikte bestanden vanaf de Bryton-schijf > Rider 860 > Download > Geschiedenis.

### 3. Deel uw records

- a. Klik in de rechterbovenhoek op "+".
- b. Zet FIT-, BDX-, GPX-bestanden hier neer of klik op "Bestanden selecteren" voor het uploaden van tracks.
- c. Klik op "Activiteiten" voor het controleren van geüploade tracks.

## Deel uw tracks met Strava.com

### 1. Registreren/aanmelden bij Strava.com

- a. Ga naar https://www.strava.com
- b. Registreer een nieuwe account of gebruik uw huidige Strava-account om u aan te melden.

### 2. Verbinden met PC

Schakel uw Rider 860 in en sluit deze vervolgens aan op de computer met de USB-kabel.

### 3. Deel uw records

- a. Klik op "+" in de rechterbovenhoek van de Strava-pagina en klik dan op "Bestand".
- b. Klik op "Bestanden selecteren" en selecteer FIT-bestanden van het Bryton-apparaat.
- c. Voer informatie in over uw activiteiten en klik dan op "Opslaan & weergeven".

## Sluit de Rider 860 aan op de pc

### Voor Windows-pc:

- a. Schakel de Rider 860 in
- b. Sluit de Rider 860 aan op de pc met de originele USB-kabel van Bryton
- c. Open "Deze pc"/"Mijn computer" en zoek de schijf "Bryton".

### Voor Mac:

- a. Installeer de app Android File Transfer op de Mac https://www.android.com/filetransfer/
- b. Schakel de Rider 860 in
- c. Sluit de Rider 860 aan op de pc met de originele USB-kabel van Bryton
- d. De pagina van de schijf Bryton verschijnt automatisch

## Tracks automatisch synchroniseren met de Bryton Active-app

Als de Bluetooth- of WLAN-verbinding bestaat, zal uw Rider-computer gemakkelijk geregistreerde tracks uploaden. Om gegevens correct te synchroniseren vanaf uw apparaat via Bluetooth, moet u uw gegevens correct koppelen met de Bryton Active-app voordat u de gegevens voor de eerste keer synchroniseert.

## Synchroniseren via BLE

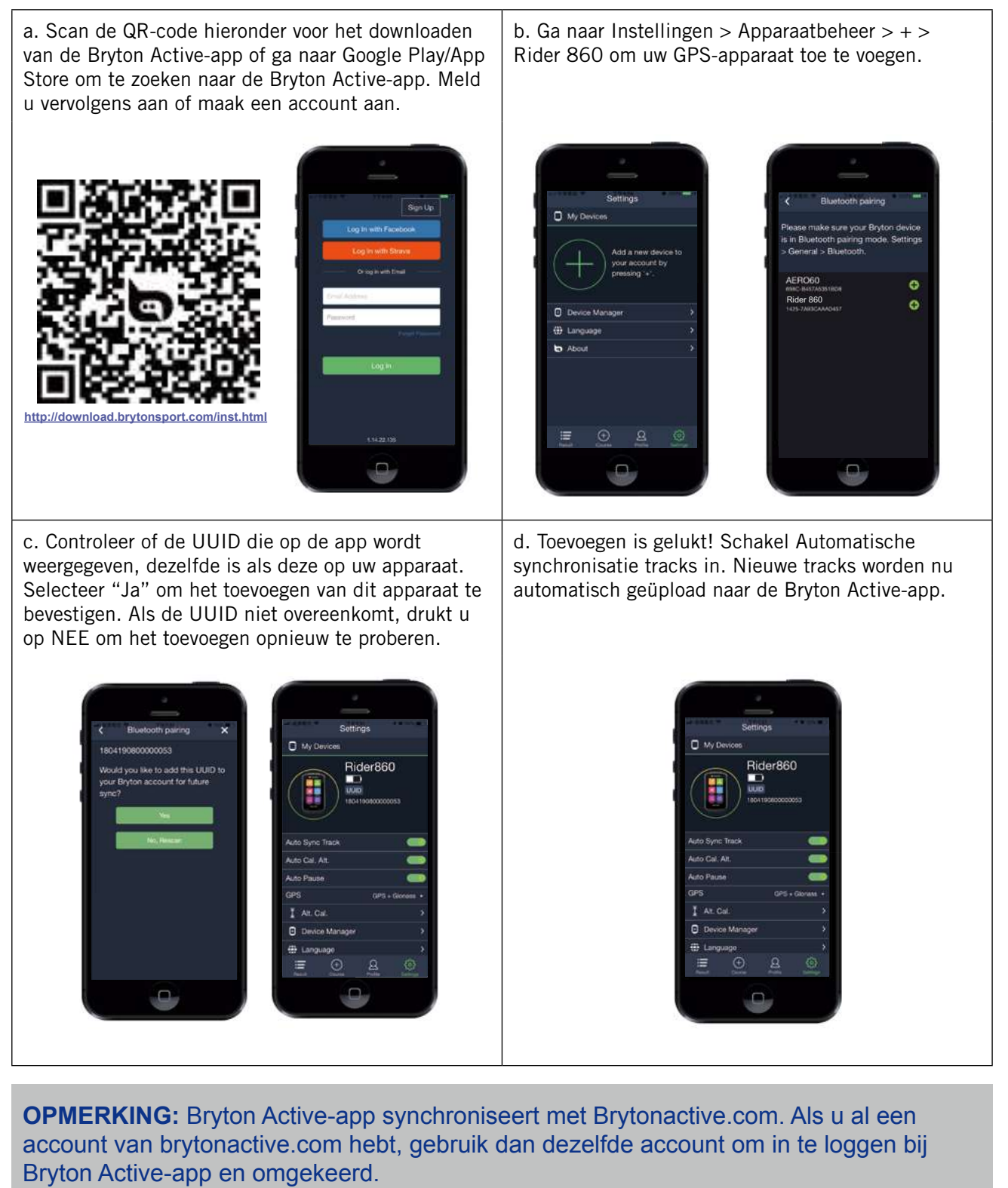

## Synchroniseren via WLAN

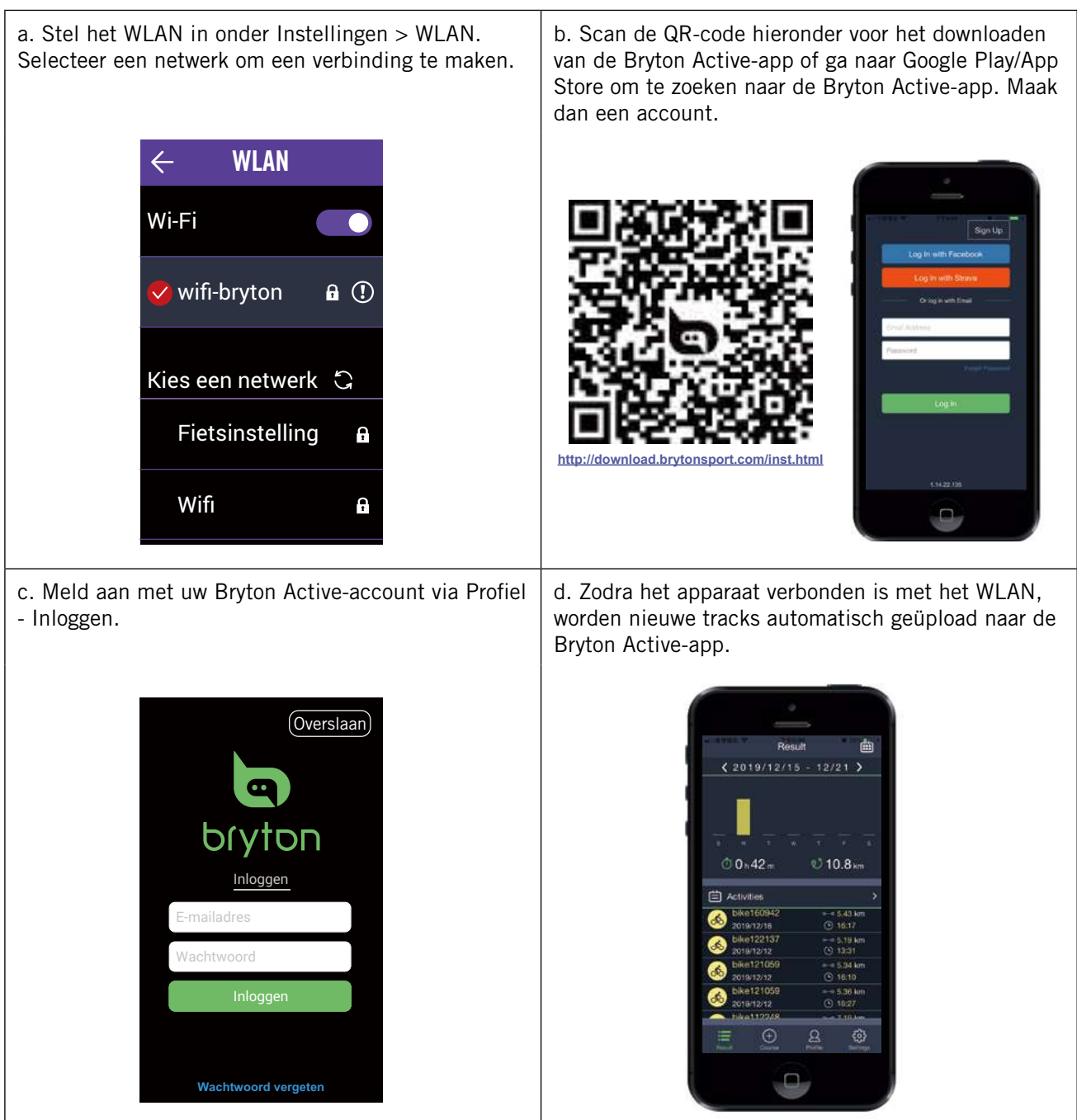

## Apparaatfirmware bijwerken

Bryton geeft met onregelmatige tussenpozen nieuwe updates voor firmwareversies om nieuwe functies toe te voegen of om fout op te lossen voor betere en stabielere prestaties. Wij raden u aan de firmware bij te werken zodra nieuwe firmware beschikbaar is. Het downloaden en installeren van een firmware-update duurt doorgaans langer. Schakel het apparaat niet uit terwijl de firmware-update bezig is.

- 1. Selecteer **Instellingen** op de startpagina.
- 2. Selecteer Update Tool.
- 3. Wacht tot de firmware-update is voltooid.

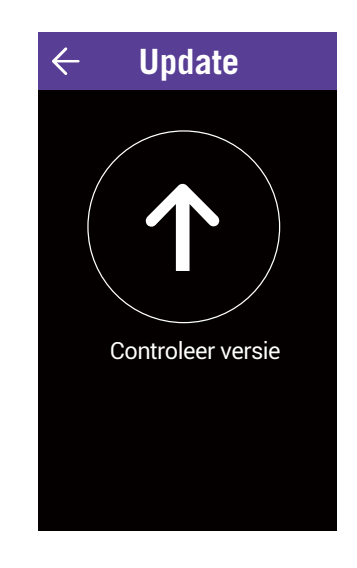

# Traject

Er zijn twee primaire trajectfuncties. De eerste is Volg track waarbij u tracks kunt maken en toegang krijgt tot uw routes van Volg track. U kunt ze gebruiken om te definiëren langs of naar een vooraf gedefinieerde route. De tweede is Training waar u trainingen kunt maken of waar u toegang krijgt tot trainingen die u plant via de Bryton Active-app.

## Volg track Maak track

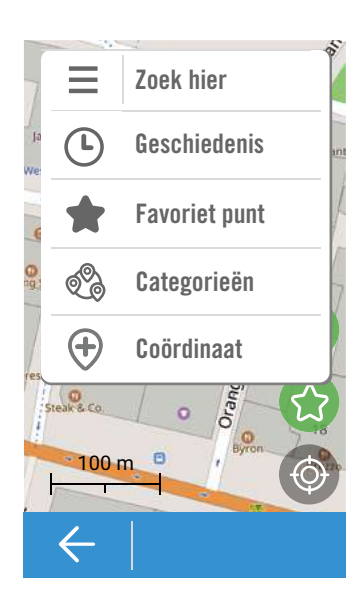

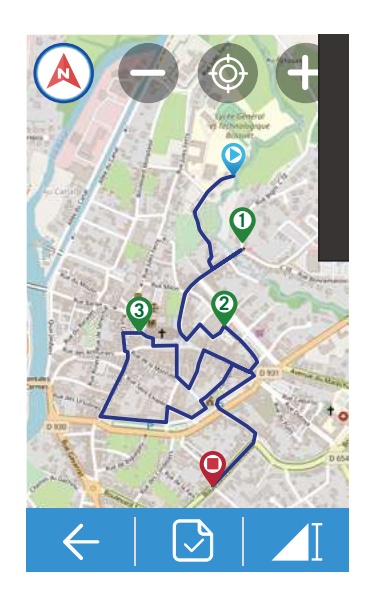

- 1. Selecteer **Traject** op de startpagina.
- 2. Selecteer **Volg track** > **Maak track**.

#### Locatie selecteren

- 1. Selecteer een optie.
  - Om een punt handmatig toe te voegen, selecteert u <a>a</a>.
  - Om een punt te zoeken, voert u een locatie in de **zoekbalk** in.
- 2. Selecteer 🕢 om de plaatsing van een pin te bevestigen.

#### **Meer locatie-opties**

- 1. Selecteer het pictogram **≡** in de linkerbovenhoek voor meer opties.
  - Selecteer ( ) voor de geselecteerde locatiegeschiedenis.
  - Selecteer market voor een opgeslagen favoriet punt.
  - Selecteer 🖓 voor verschillende POI-categorieën.
  - Selecteer (+) voor het typen van de coördinaten en selecteer (-) om te bevestigen.

#### Meer punten toevoegen / verwijderen / bewerken

- 1. Selecteer  $\equiv$  voor meer opties.
  - Selecteer Inschakelen Waypoints om meer punten toe te voegen.
  - Selecteer **Punt verwijderen** om punten te verwijderen.
  - Selecteer Punt bewerken om de volgorde te wijzigen/toe te voegen aan favorieten/te verwijderen.

#### Punt opslaan als favoriet

Selecteer 💮 om een punt op te slaan als favoriet. Track weergeven

- 1. Selecteer ▶ om Eenvoudige/Korte track te kiezen.
- 2. Tik op het scherm om meer opties te zien.
- 3. Selecteer een optie
  - Om de hoogtedetails te zien, selecteert u **1**.
  - Om de trajectdetails te zien, selecteert u Q.Q.
  - Om te wisselen tussen richting en kompas weergave selecteer (A)/(A).
  - Om in te zoomen op de kaart/hoogtegrafiek, selecteert u .

#### Route opslaan

Selecteer 🕑 om de geplande route op te slaan.

## Vanuit cloud

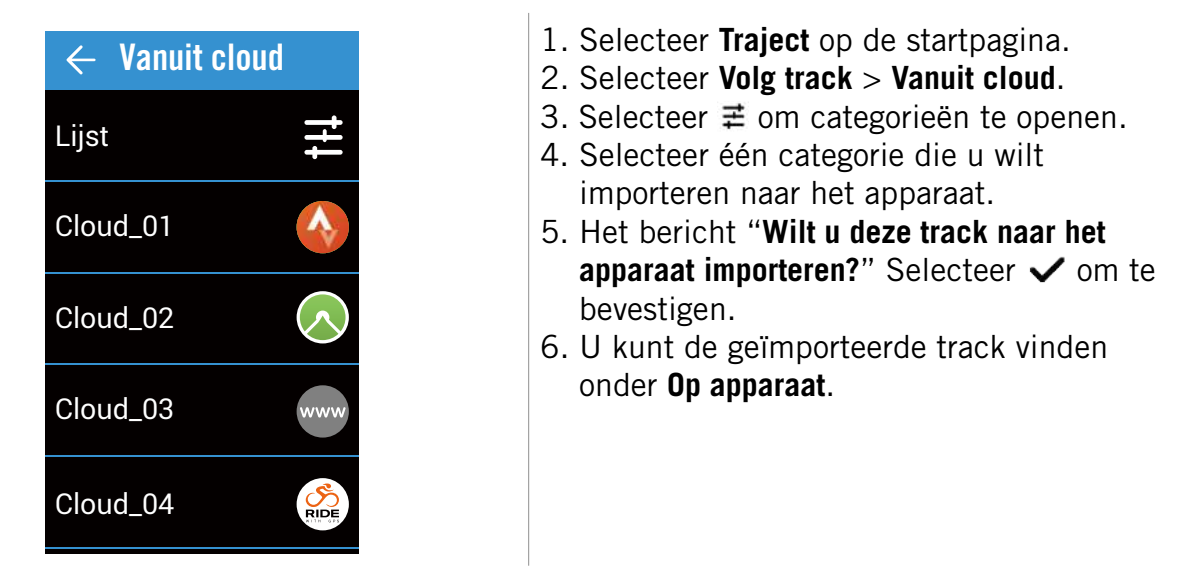

**Opmerking:** Voordat u tracks importeert van de cloud, moet u ervoor zorgen dat u een draadloze netwerkverbinding tot stand brengt in Instellingen > WLAN.

## **Op apparaat**

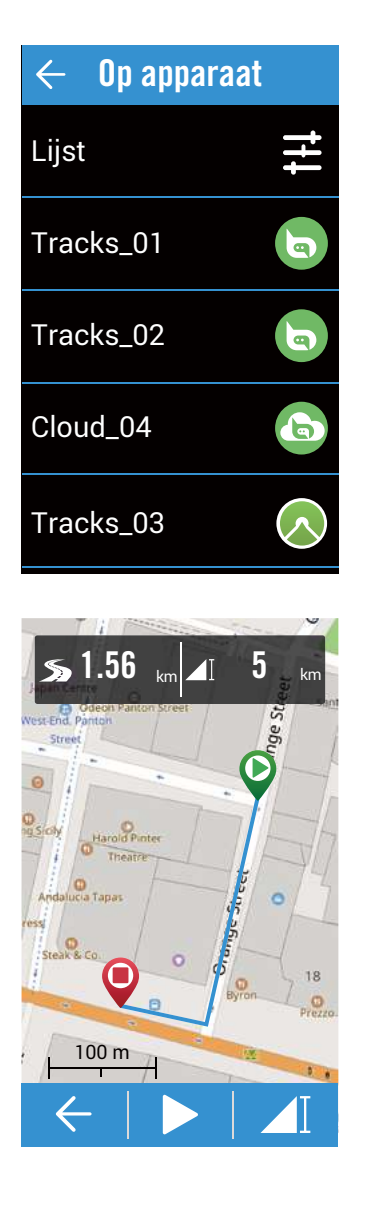

- 1. Selecteer **Traject** op de startpagina.
- 2. Selecteer Volg track > Op apparaat. Tracklijst bewerken
- 1. Selecteer  $\ddagger$  om categorieën te openen.
- Selecteer één categorie en selecteer ✓ om te bevestigen.
- 3. Veeg naar links voor meer opties.
  - Selecteer ☆ om toe te voegen aan favorieten.
  - Selecteer 🔟 om te verwijderen.

#### Selecteer track

1. Selecteer één track die u wilt volgen.

#### Track weergeven

- 1. Tik op het scherm om meer opties te zien.
- 2. Selecteer een optie.
  - Om de hoogtedetails te zien, selecteert u
  - Om de trajectdetails te zien, selecteert u
  - Om te wisselen tussen richting en kompas weergave selecteer (A)/(A).
  - Om in te zoomen op de kaart/ hoogtegrafiek, selecteert u •.

  - Om uw positie te zoeken, selecteert u 🚳.
  - Om terug te keren naar de standaardmodus, selecteert u 🛞.
  - Om het begin- en eindpunt om te keren, selecteert u 1.

#### Track volgen starten

1. Selecteer ▶ om uw rit te starten.

## Training Een training maken

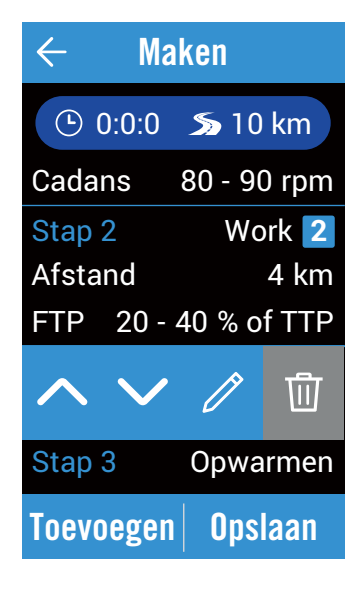

## Mijn training

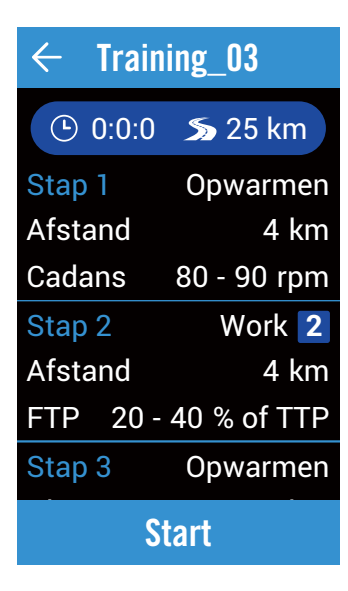

1. Selecteer Traject op de startpagina.

2. Selecteer Training > Een training maken. Een training instellen

- 1. Voeg onderdelen toe.
  - Selecteer intern type (Opwarmen/ Activiteit/Herstel/Cool Down).
  - Duur (Afstand/tijd).
  - **Doel** (FTP/MAP/MHR/LTHR/Snelheid/ Cadans).
- 2. Selecteer **OK** om te bevestigen.
- 3. Selecteer **Toevoegen** om door te gaan met het toevoegen van een intervaltype.

### **Training bewerken**

- 1. Tik op de stap waaraan u wijzigingen wilt aanbrengen voor meer opties.
  - Selecteer vijzigen.
  - Selecteer *I* om het intervaltype te bewerken.

### Training opslaan

- Selecteer Opslaan om de naam te bewerken en selecteer ✓ om op te slaan.
- 1. Selecteer **Traject** op de startpagina.
- 2. Selecteer **Training** > **Mijn training**.

3. U kunt alle trainingen die u hebt opgeslagen, weergeven.

### Training verwijderen

1. Om de training te verwijderen, veegt u naar links en selecteert u <sup>™</sup> om te verwijderen.

### **Training starten**

- 1. Selecteer de training die u wilt starten.
- 2. Selecteer **Start** om de training te starten.

### **Training stoppen**

- 1. Druk op 📲 om de rit te stoppen.
  - Selecteer Verwijderen om de registratie te verwijderen.
  - Selecteer Opslaan om de registratie op te slaan.

# Navigatie

Met de navigatiefunctie kunt u navigeren van een huidig of gepland startpunt naar een bestemming.

## Navigatie

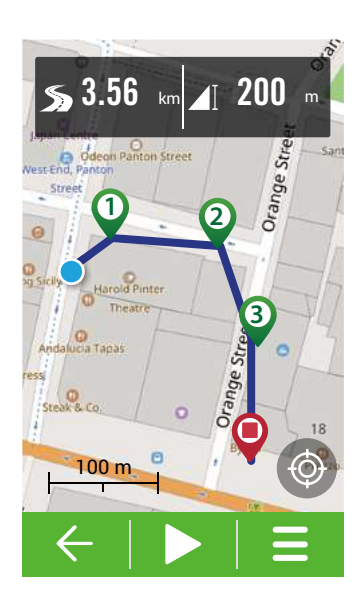

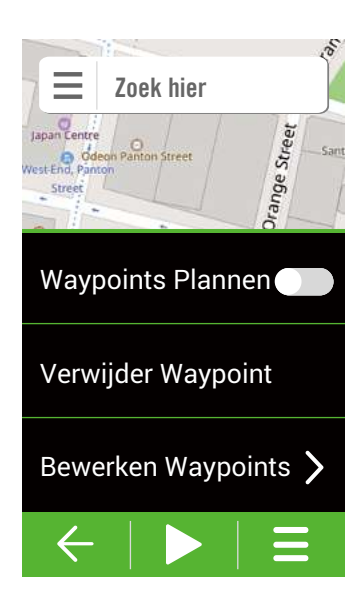

- 1. Selecteer Navigatie op de startpagina.
- 2. Selecteer Navigatie > Navigatie.

#### Uw positie zoeken

- 1. Voordat u uw positie kunt zoeken, moet u ervoor zorgen dat u de satelliet kunt lokaliseren.
- 2. Tik op 🚳 om uw huidige positie te zoeken.

#### Locatie selecteren

- 1. Selecteer een optie.
  - Om een punt handmatig toe te voegen, selecteert u
  - Om een punt te zoeken, voert u een locatie in de zoek balk in.
- 2. Selecteer 🕢 om de plaatsing van een pin te bevestigen.

#### Meer opties voor de locatieselectie

- - Selecteer ( ) voor de geselecteerde locatiegeschiedenis.
  - Selecteer market voor een opgeslagen favoriet punt.
  - Selecteer 🖓 voor verschillende POI-categorieën.
  - Selecteer 
     voor het typen van de co
     ordinaten en selecteer
     om te bevestigen.

#### Meer punten toevoegen / verwijderen / bewerken

- 1. Selecteer  $\equiv$  voor meer opties.
  - Selecteer Inschakelen Waypoints om meer punten toe te voegen.
  - Selecteer Punt verwijderen om punten te verwijderen.
  - Selecteer Punt bewerken en tik op het punt waarvoor u de volgorde wilt wijzigen/dat u wilt toevoegen aan de favorieten/verwijderen.

### Punt opslaan als favoriet

Selecteer 🐼 om een punt op te slaan als favoriet.

### Track weergeven

- 1. Selecteer ▶ om Eenvoudige/Korte track te kiezen.
- 2. Een optie selecteren
  - Om de hoogtedetails weer te geven, selecteert u 📶.
  - Om de trajectdetails weer te geven, selecteert u Q.Q.
  - Om te wisselen tussen richting en kompas weergave selecteer (A)/(a).
  - Om in te zoomen op de kaart/hoogtegrafiek, selecteert u ●.

  - Om uw positie te zoeken, selecteert u 🚳.

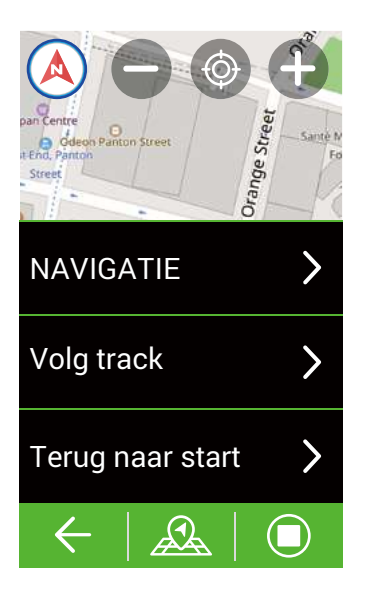

## Kaarten downloaden

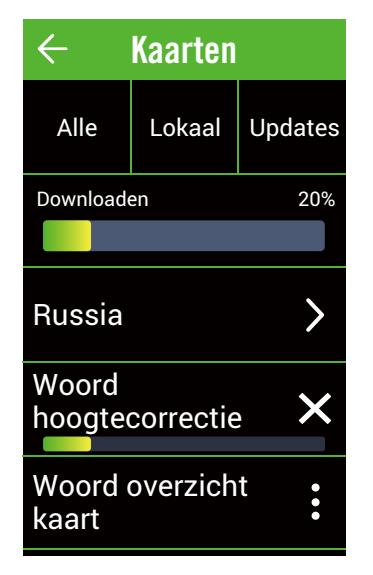

### Navigatie starten

- 1. Selecteer ▶ om de navigatie te starten.
- 2. Veeg naar links om meer pagina's te zien.

### Terug naar start navigeren

- 1. Selecteer 2 > Terug naar start.
- 2. Selecteer **Dezelfde route** of **Herbereken** route
- 3. Selecteer ►. Het apparaat navigeert u naar het startpunt van uw rit.

### **Opnieuw navigeren**

- 1. Selecteer 2 > Navigatie.
- 2. Begin met het plaatsen van pennen om opnieuw te navigeren.
- 3. Selecteer ► om de navigatie te starten.

### Volg track gebruiken

- 1. Selecteer 2 > Volg track.
- 2. Selecteer track in de lijst.
- 3. Selecteer ▶ om uw rit te starten.

### Navigatie stoppen

- 1. Selecteer 🔳.
- Het bericht "Navigatie stoppen" verschijnt. Selecteer ✓ om de navigatie te stoppen.
- 1. Selecteer Navigatie op de startpagina.
- 2. Selecteer Navigatie > Kaarten downloaden.
- 3. Selecteer **Alles** om de regio te selecteren en de gewenste kaart te downloaden.
- 4. Selecteer **Lokaal** om de gedownloade kaart weer te geven.
- 5. Selecteer **Updates** om te controleren of er een nieuwe versie van de gedownloade karten is.

**Opmerking:** Voordat u de kaart downloadt, gaat u naar Instellingen > WLAN om een draadloze netwerkverbinding in te stellen.

# Resultaten

U kunt trainingsgegevens direct na uw training weergeven of ongewenste records verwijderen om meer opslagruimte te winnen.

## Record bekijken

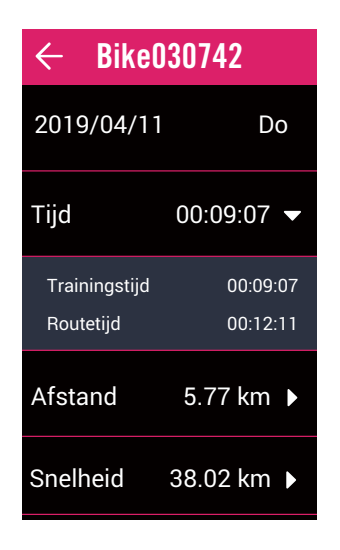

## **Record bewerken**

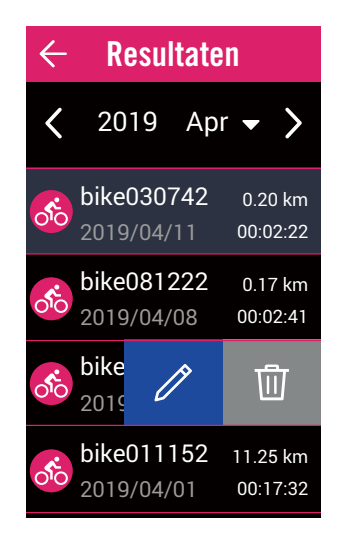

- 1. Selecteer **Resultaten** op de startpagina.
- 2. Selecteer één record om details weer te geven.
- 3. Tik op alle gegevens om de verwante gegevens weer te geven.

- 1. Selecteer **Resultaten** op de startpagina.
- 2. Selecteer één record om de wijzigingen aan te brengen.
- 3. Veeg naar links voor opties.
  - Selecteer 
     ø om de naam van de record te bewerken.
  - Selecteer 1 om de record te verwijderen.

# Instellingen

In Instellingen kunt u GPS-systeem, Databeld, Algemeen, Fietsinstellingen, WLAN, Hoogte, Kaartweergave en Navigatie aanpassen. U kunt ook de meest gebruikte apparaatinstellingen aanpassen via de Bryton Active-app.

## **GPS Systeem**

Rider 860 biedt volledige GNSS-ondersteuning (Wereldwijd satellietnavigatiesysteem), inclusief GPS, GLONASS (Rusland), BDS (China), QZSS (Japan) en Galileo (EU). U kunt een geschikte GPS-modus selecteren volgens uw locatie om de nauwkeurigheid te verbeteren of beter te voldoen aan uw behoeften.

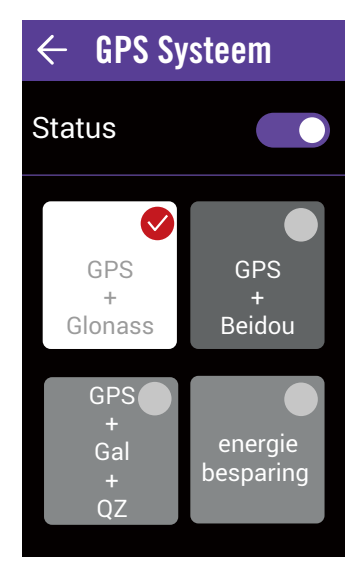

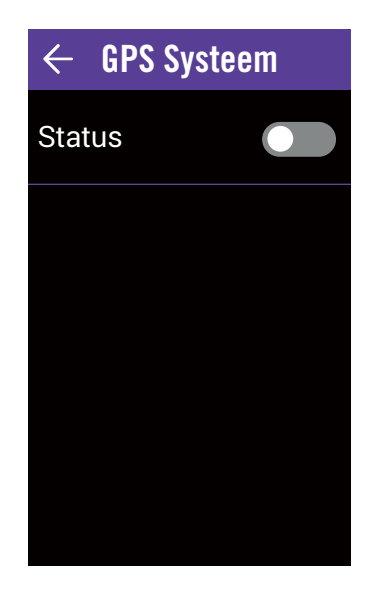

- 1. Selecteer Instellingen op de startpagina.
- 2. Selecteer **GPS Systeem**.

### **GPS Systeem inschakelen**

- 1. Schakel het GPS-systeem in.
- 2. Selecteer een satellietnavigatiesysteem dat voldoet aan uw behoeften.
  - GPS+Glonass: GPS + GLONASS satellietnavigatiesysteem. Glonass is het tweede navigatiesysteem dat werkt met een globale dekking en met een vergelijkbare precisie. Kies deze combinatie als u NIET in de regio Azië en Stille Oceaan bent.
  - GPS+Beidou: GPS + BeiDou satellietnavigatiesysteem. Sinds april 2018 biedt BeiDou zijn diensten aan in de regio Azië en Stille Oceaan. Kies deze combinatie als u zich in de regio Azië en Stille Oceaan bevindt.
  - GPS+Gal+QZ: GPS+Galileo+QZSS satellietnavigatiesysteem. Verbruikt minder vermogen dan de twee vorige opties, met voldoende nauwkeurigheid voor normaal gebruik.
  - Energiebesparing: Compromis op het vlak van nauwkeurigheid voor een maximale levensduur van de batterij. Gebruik deze modus bij open lucht.

### **GPS Systeem uitschakelen**

 Schakel de GPS uit om energie te besparen wanneer het GPS-signaal niet beschikbaar is of wanneer de GPSinformatie niet nodig is (zoals bij gebruik binnenshuis).

## Rasterinstellingen

U kunt de weergave-instellingen aanpassen voor de opties Fietsen, Ronde, Kaart en Hoogte. U kunt de gegevenspagina's ook aanpassen door lang op de fietsrasters te drukken.

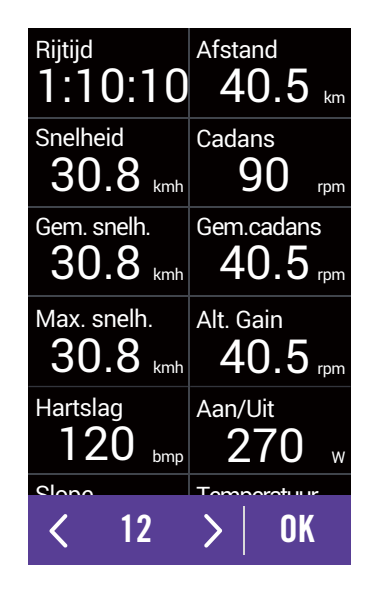

- 1. Selecteer **Instellingen** op de startpagina.
- 2. Selecteer Rasterinstellingen.
- 3. Selecteer en schakel de gegevenspagina's in.
- 4. Tik op de gegevenspagina om de wijzigingen aan te brengen.
- 5. Selecteer het aantal gegevensvelden.
- 6. Blijf lang drukken op het gegevensveld om het te wijzigen.
- 7. Selecteer OK om te bevestigen.

## Algemeen

U kunt de instellingen van het apparaatsysteem aanpassen, zoals Achtergrondverlichting, Start herinnering, Auto Ronde, Let op, Data opname, Auto Scroll, Toetstoon, Geluid, Slimme pauze, Data Opslag en Gegevens reset.

## Achtergrondverlichting

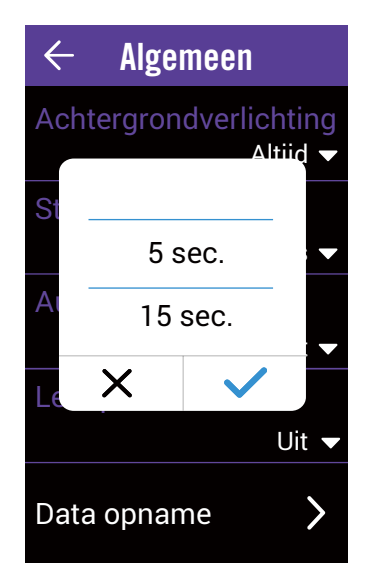

- 1. Selecteer Instellingen op de startpagina.
- 2. Selecteer Algemeen > Achtergrondverlichting.
- 3. Selecteer de gewenste instelling.
- 4. Selecteer 🗸 om te bevestigen.

## **Start herinnering**

Wanneer het apparaat de beweging van uw fiets detecteert, verschijnt een herinnering om u te vragen of u al dan niet wilt registreren. U kunt de frequentie van Start herinnering instellen.

| $\leftarrow$ Algemeen              |
|------------------------------------|
| Achtergrondverlichting<br>Altijd 🗸 |
| Start herinnering                  |
| Eens 🔻                             |
| Auto Ronde                         |
| Uit 🔻                              |
| Let op                             |
| Uit 🔻                              |
| Daglicht opsl +0:00 ▼              |

- 1. Selecteer **Instellingen** op de startpagina.
- 2. Selecteer Algemeen > Start herinnering.
- 3. Selecteer de gewenste instelling.
- 4. Selecteer  $\checkmark$  om te bevestigen.

## **Auto Ronde**

Met de functie Auto ronde kunt u uw apparaat gebruiken om de ronde automatisch te markeren op een specifieke locatie of nadat u een bepaalde afstand hebt afgelegd.

| $\leftarrow$ Algemeen              |
|------------------------------------|
| Achtergrondverlichting<br>Altijd 🕶 |
| Start herinnering                  |
| Eens 🔻                             |
| Auto Ronde                         |
| Afstand 🗸                          |
| 10km 🖉                             |
| Let op                             |
| Uit 🔻                              |
| Daglicht opsl +0:00 ▼              |

- 1. Selecteer Instellingen op de startpagina.
- 2. Selecteer Algemeen > Auto ronde.
- 3. Selecteer de gewenste instelling.
- 4. Selecteer  $\checkmark$  om te bevestigen.

**OPMERKING:** Als het GPS-signaal niet is opgepikt, verschijnt de melding "No GPS Signal. Searching voor GPS, please wait" (Geen GPS-signaal. Op zoek naar GPS, een ogenblik) op het scherm. Controleer of GPS is ingeschakeld en ga naar buiten om het signaal op te halen.

## Let op

Met de functie Let op, toont het apparaat een bericht om u te laten weten of:

- Uw hartslag hoger is of daalt tot onder een specifiek aantal slagen per minuut (spm).
- u onder of boven een aangepaste snelheidsinstelling komt tijdens uw rit.
- uw cadans hoger of lager is dan een specifiek aantal omwentelingen van de crank-arm per minuut (rpm).
- u een bepaalde afstand hebt bereikt voor de lange trainingen.
- u een bepaalde duur hebt bereikt voor de lange trainingen.

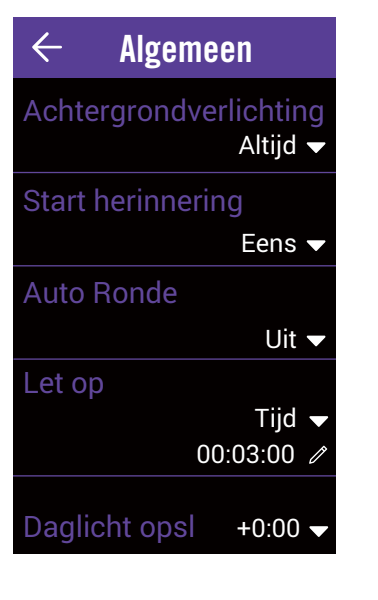

- 1. Selecteer Instellingen op de startpagina.
- 2. Selecteer **Algemeen > Let op**.
- 3. Selecteer Tijd, Afstand, Snelheid, Hartslag of Cadans.
- 4. Selecteer  $\checkmark$  om te bevestigen.
- 5. Bewerk het bereik op basis van uw doel.
- 6. Selecteer  $\checkmark$  om te bevestigen.

## Daglicht opsl

Tijdens de zomertijd kunt u de tijd aanpassen volgens uw tijdzone.

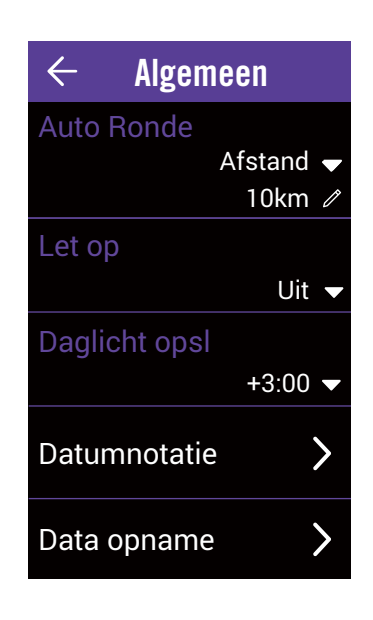

- 1. Selecteer Instellingen op de startpagina.
- 2. Selecteer Algemeen > Daglicht opsl.
- 3. Selecteer de gewenste configuratie.
- 4. Selecteer 🗸 om te bevestigen.

## Datumnotatie

Met de functie Datumnotatie, kunt u de gewenste datumnotatie kiezen.

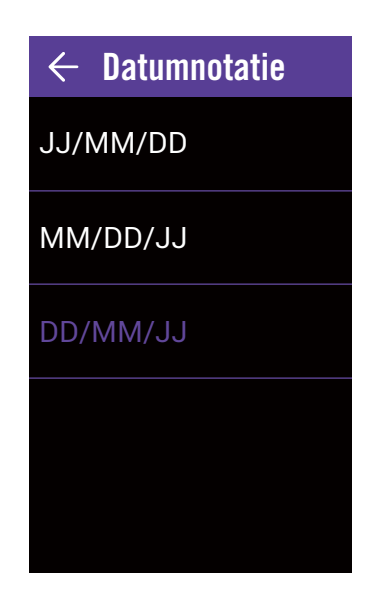

- 1. Selecteer **Instellingen** op de startpagina.
- 2. Selecteer Algemeen > gegevensindeling.
- 3. Selecteer JJ/MM/DD of MM/DD/JJ of DD/MM/JJ.

## Data opname

Met de functie Data opname kunt u uw odometer instellen en de 1 sec modus activeren voor nauwkeurigere gegevens.

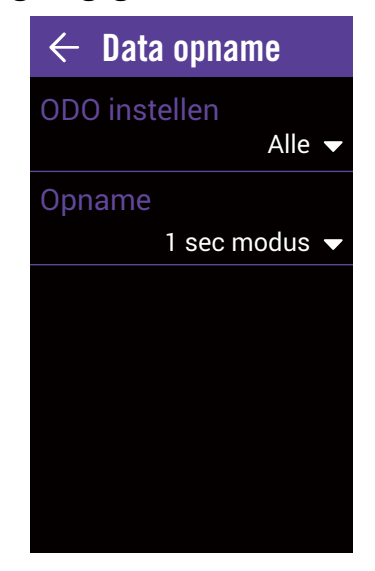

## 1. Selecteer **Instellingen** op de startpagina.

2. Selecteer Algemeen > Data opname. ODO

- 1. Selecteer **ODO instellen**.
- 2. Selecteer **Opgenomen** of **Alles** en selecteer ✓ om te bevestigen.

#### Opnemen

- 1. Selecteer Opname.
- 2. Selecteer Slimme opname of 1 sec modus en selecteer ✓ om te bevestigen.

#### **OPMERKING:**

- Alles betekent dat de odometer de cumulatieve afstand van alle ritten zal weergeven; Opgenomen toont alleen de cumulatieve afstand van de opgenomen rit.
- Als u ODO wilt resetten, gaat u naar pagina 27: Reset ODO.

## Auto scroll

Wanneer de functie is ingeschakeld, schakelt het apparaat de pagina's automatisch op het vooraf ingestelde tijdstip.

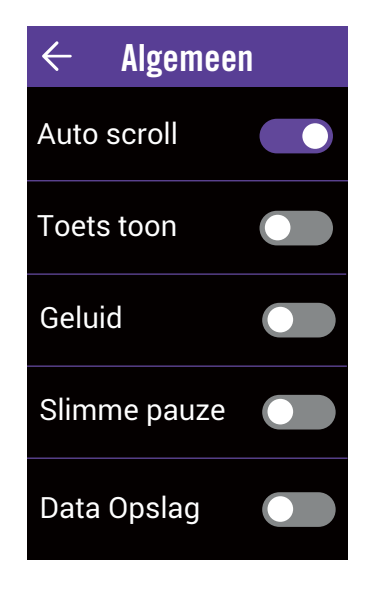

## **Toets toon**

U kunt de toetstoon in- en uitschakelen.

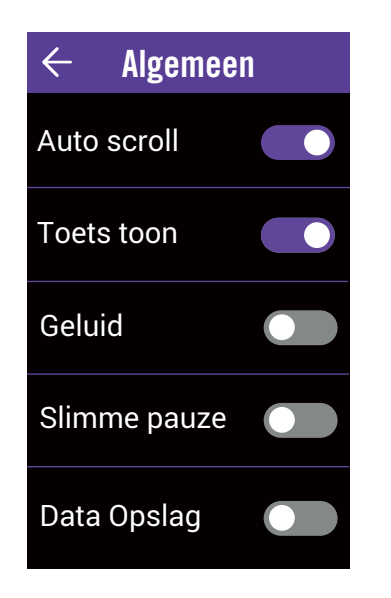

- 1. Selecteer **Instellingen** op de startpagina.
- 2. Selecteer Algemeen > Auto Scroll.
- 3. Auto Scroll inschakelen.
- 4. Selecteer **Scroll Interval** en selecteer de gewenste instelling.
- 5. Selecteer  $\checkmark$  om te bevestigen.

- 1. Selecteer **Instellingen** op de startpagina.
- 2. Selecteer **Algemeen > Toets toon**.
- 3. Schakel de **Toets toon** in of uit om de instellingen voor de toetsaanslagen te wijzigen.

## Geluid

U kunt het geluid voor de waarschuwingen en meldingen in- en uitschakelen.

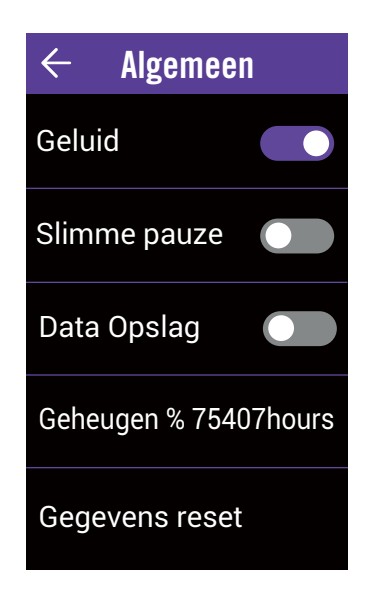

- 1. Selecteer **Instellingen** op de startpagina.
- 2. Selecteer Algemeen > Geluid.
- 3. Schakel **Geluid** in of uit om de instellingen voor waarschuwingen en meldingen te wijzigen.

## Slimme pauze

Wanneer u veel obstakels langs uw route hebt, zoals verkeerslichten, oversteekpaden, enz., kan dit werkelijk invloed hebben op uw opgenomen gegevens. Wanneer de functie is geactiveerd, zal de tijd en afstand automatisch pauzeren zodra u stopt met bewegen en de beweging hervat zodra u begint te rijden om uw gegevensefficiëntie te verbeteren.

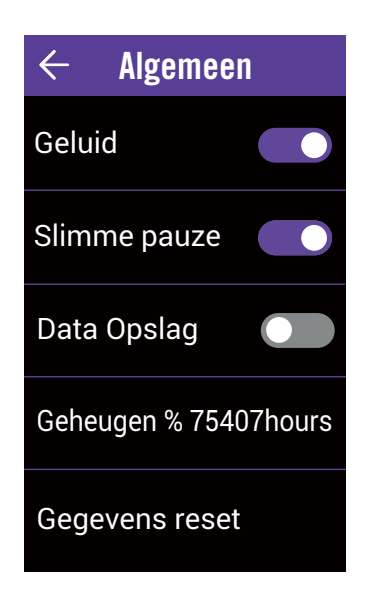

- 1. Selecteer **Instellingen** op de startpagina.
- 2. Selecteer Algemeen > Slimme pauze.
- 3. Schakel Slimme pauze in of uit.

## **Bestand opslaan**

Wanneer de functie is ingeschakeld, zal het apparaat automatisch uw oudste records overschrijven wanneer de geheugenopslag vol is.

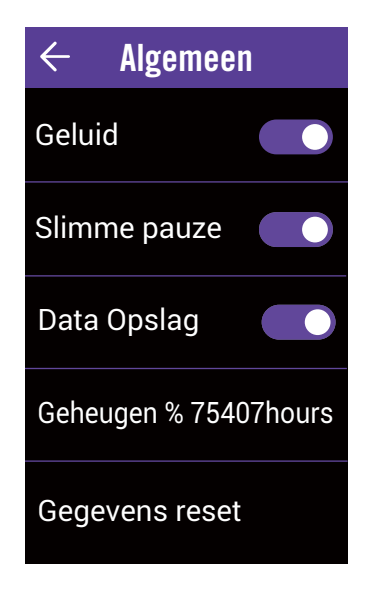

### 1. Selecteer Instellingen op de startpagina.

- 2. Selecteer Algemeen > Bestand opslaan.
- 3. Schakel Bestand opslaan in of uit.

## Geheugen

Toont de opslagstatus van het apparaat.

| $\leftarrow$ Algemee | n       |
|----------------------|---------|
| Geluid               |         |
| Slimme pauze         |         |
| Data Opslag          |         |
| Geheugen % 754       | 07hours |
| Gegevens reset       |         |

- 1. Selecteer Instellingen op de startpagina.
- 2. Selecteer Algemeen > Geheugen.
- 3. U kunt de huidige opslagruimte van het apparaat weergeven.

## Gegevensreset

U kunt uw apparaat terugzetten naar de fabrieksinstellingen.

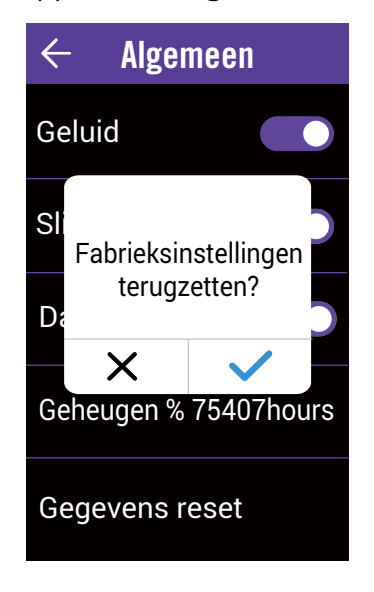

## **Fietsprofiel**

U kunt uw fietsprofielen aanpassen en bekijken.

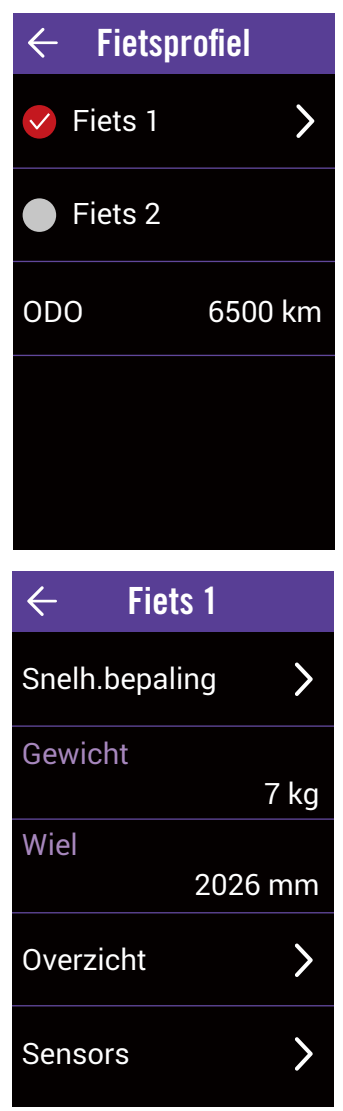

- 1. Selecteer **Instellingen** op de startpagina.
- 2. Selecteer Algemeen > Gegevensreset.
- 3. Het bericht "Fabrieksinstellingen terugzetten" verschijnt.
- 4. Selecteer ✓ om te bevestigen.

- 1. Selecteer **Instellingen** op de startpagina.
- 2. Selecteer Algemeen > Fietsprofiel.

### Fiets activeren

1. Selecteer Fiets 1 of Fiets 2 om deze te activeren.

#### **Profiel bewerken**

- 1. Selecteer Fiets 1 of Fiets 2 om het profiel ervan weer te geven of te bewerken.
  - Snelh.bepaling: stel de prioriteit van de snelheidsbronnen in.
  - Gewicht: stel het gewicht van uw fiets in.
  - Wiel: stel de maat van uw fietswiel in.

### Overzicht van de fiets weergeven

1. Selecteer **Overzicht** om meer details van de fietsodometer weer te geven.

### Sensoren koppelen

- 1. Selecteer **Sensors** om het koppelen in te stellen.
- 2. Selecteer Hartslag, Snelheid, Cadans, Snelheid/CAD, Vermogen, Di2 of E-schakelen.
- 3. Om sensoren te koppelen met uw apparaat, moet u eerst slimme Bryton-sensoren laten installeren en dan de hartslagsensor dragen of de crank en het wiel enkele keren draaien om de slimme Bryton-sensoren te activeren uit de slaapstand. Voor het koppelen van Di2 met uw apparaat, moet u ervoor zorgen dat u de Di2 D-Fly-zender hebt geïnstalleerd, en druk vervolgens op de versnellingshendel om Di2 uit de slaapstand te halen. Om E-schakelen te koppelen met uw apparaat, drukt u op de schuifhendel om E-tap of EPS te activeren.

| $\leftarrow$ Sensoren |      |
|-----------------------|------|
| Sensor toevoeg.       | >    |
| Hartslag<br>30617     | •    |
| Snelheid<br>100       | Ś    |
| Cadans<br>100         | Q,   |
| Snelh./Cad.<br>100    | (62) |

- 4. Selecteer de sensor die u wilt koppelen.
- 5. Selecteer 🗸 om op te slaan.

### Gedeactiveerd/sensoren verwijderen

- 1. Open het menu Sensors
- 2. Selecteer de sensor die u wilt controleren.
- 3. U kunt de status uitschakelen om de sensor te deactiveren of **Verwijderen** selecteren om de sensor te verwijderen.

#### **ODO weergeven/resetten**

- 1. Open het menu Fietsprofiel.
- 2. U kunt de totale odometer, geaccumuleerd van 2 fietsen, weergeven.
- 3. U kunt de ODO resetten door op de waarde te tikken en aan te passen.

## **Draadloos LAN-netwerk (WLAN)**

Rider 860 ondersteunt WLAN. Zodra de verbinding met een netwerk of hotspot tot stand is gebracht, zal het apparaat de volgende automatisch verbinden met hetzelfde netwerk of hotspot wanneer het wordt gedetecteerd. U kunt ook een netwerk of hotspot vergeten en een nieuw instellen.

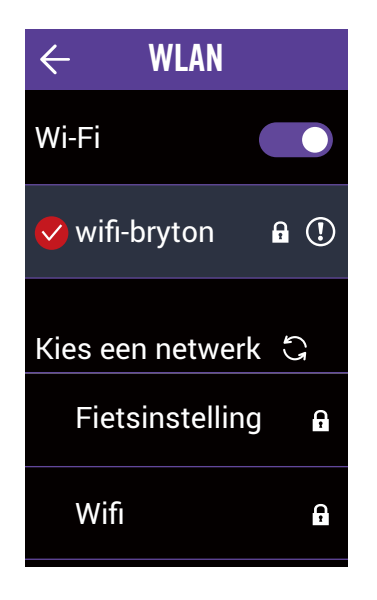

### Een netwerk opzetten

- 1. Selecteer **Instellingen** op de startpagina.
- 2. Selecteer WLAN.
- 3. Schakel WLAN in.
- 4. Kies een netwerk waarmee u een verbinding wilt maken.
- 5. Voer het wachtwoord in en selecteer ✓.

### Een netwerk verwijderen

- 1. Selecteer een verbonden netwerk.
- 2. Selecteer ✓. Het bericht Verwijderen verschijnt.
- 3. Selecteer \*\*\* om te verwijderen.

## Hoogte

Als u verbonden bent met het internet, levert de Rider 860 hoogte-informatie waarmee u direct kunt kalibreren. U kunt de hoogte ook handmatig aanpassen.

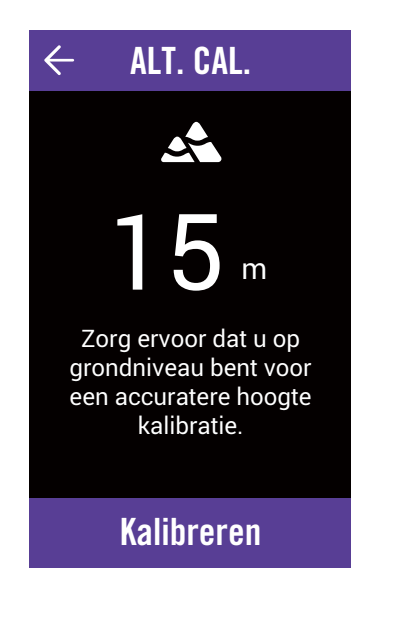

### Hoogte kalibreren

- 1. Selecteer Instellingen op de startpagina.
- 2. Selecteer Hoogte.
- 3. Selecteer de waarde.
- 4. Voer de waarde in.
- 5. Selecteer Kalibreren.

**OPMERKING:** De waarde van de hoogte op de metermodus wordt gewijzigd zodra de huidige hoogte is aangepast.

## Toon op kaart

Met de Rider 860 kunt u kiezen welke informatie u wilt toevoegen aan de kaart.

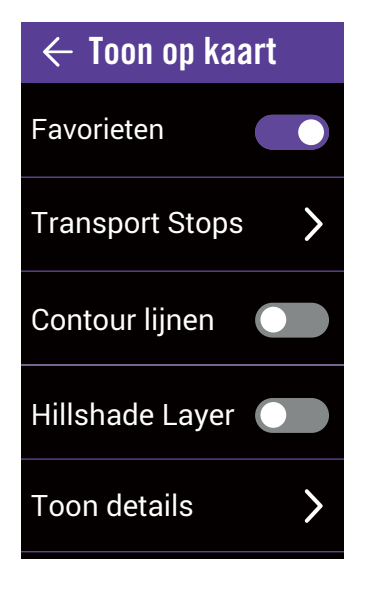

- 1. Selecteer **Instellingen** op de startpagina.
- 2. Selecteer Toon op kaart.

#### Favorieten

1. Zet de weergave van favoriete punten aan/ uit.

### Transport

- 1. Selecteer Transport.
- 2. Selecteer Transport stops/Bus, Trolly, Shuttle Routes/Tram en treinroutes.

### Contourlijnen

1. Schakel de contourlijnen in/uit.

### Hillshade-laag

1. Zet de hillshade-laag aan/uit.

## Kaartweergave

U kunt het uitzicht van de kaart aanpassen.

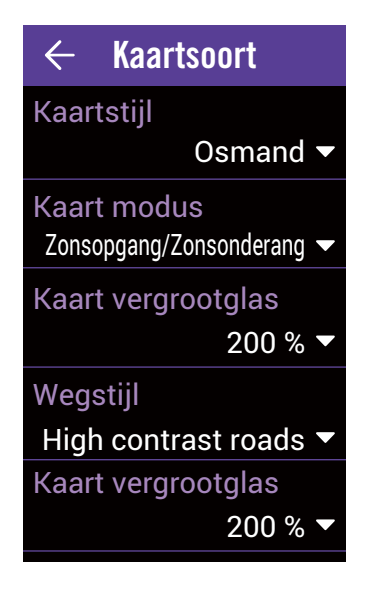

- 1. Selecteer Instellingen op de startpagina.
- 2. Selecteer Kaartweergave.

### Kaartstijl

1. Selecteer **Kaartstijl** om een stijl van uw voorkeur te selecteren.

### Kaartmodus

 Selecteer Kaartmodus om Dag of Nacht te selecteren zodat deze geschikt is voor dagof nachtweergave.

### Kaart vergrootglas

1. Selecteer **Kaart vergrootglas** om de verhouding van de kaart aan te passen.

### Wegstijl

1. Selecteer **Wegstijl** om de wegstijl van uw voorkeur te kiezen.

### Tekstgrootte

1. Selecteer **Lettergrootte** om de lettergrootte van uw voorkeur die op de kaart wordt weergegeven, te selecteren.

### Kaarttaal

1. Selecteer Kaarttaal om Engels of Lokale namen te selecteren.

### Routes

1. Selecteer **Route** om **Fietsroutes** of **MTBroutes** in/uit te schakelen.

## Navigatie

Met de Rider 860 kunt u een meer geavanceerde navigatie-instelling opgeven.

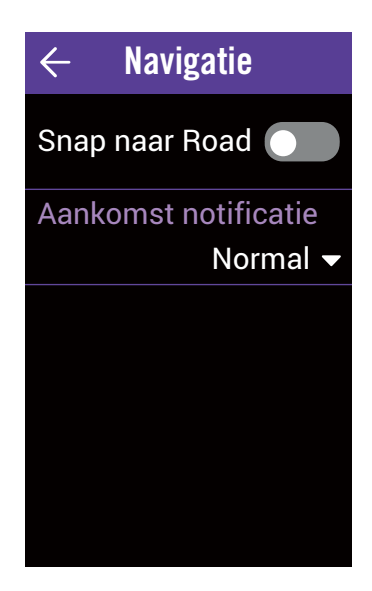

- 1. Selecteer Instellingen op de startpagina.
- 2. Selecteer Navigatie.

### Vermijd

- 1. Selecteer Vermijd.
- 2. Selecteer routes die u wilt vermijden.

### Snap naar Road

1. Schakel **Snap naar Road** in om zeker te zijn dat de GPS-track toont dat u zich op de echte weg bevindt.

### Aankomst notificatie

- 1. Selecteer Aankomst notificatie.
- 2. Selecteer de meldingstiming.
- 3. Selecteer  $\checkmark$  om te bevestigen.

## Taal

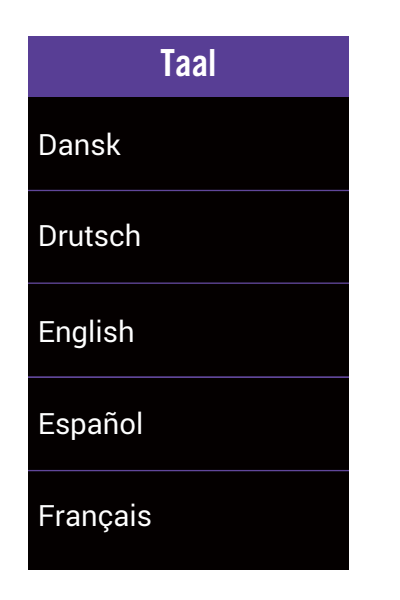

## **Over**

U kunt de huidige firmwareversie van het apparaat weergeven.

| $\leftarrow$               | Over                                                                                                    |
|----------------------------|----------------------------------------------------------------------------------------------------|
| Datum<br>Versie            | 2019/12/09<br>A:0.0.15.50<br>S:0.99.1.2<br>I:19.12.10.01<br>N:0.30.2.0<br>F:0.21.11.13<br>K:0.1<br>M:0.2 |
| UUID                       | 1804190800000053                                                                                         |
| @2019 Bryto<br>voorbehoude | on Inc. Alle rechten<br>en.                                                                              |

- 1. Selecteer **Instellingen** op de startpagina.
- 2. Selecteer Taal.
- 3. Selecteer de schermtaal van uw voorkeur.

- 1. Selecteer **Instellingen** op de startpagina.
- 2. Selecteer **Over**.
- 3. U kunt de huidige apparaatversie weergeven.

# Profiel

In Profiel kunt u uw persoonlijk profiel weergeven en aanpassen. Meld aan met uw Bryton Active-account voor het synchroniseren van gegevens van de Bryton Active-app.

| ← Profiel                                                                                        |
|--------------------------------------------------------------------------------------------------|
| Naam                                                                                             |
| Sunny                                                                                            |
| Eenheid                                                                                          |
| Metrisch (km,kg)                                                                                 |
| Lengte                                                                                           |
| 170cm                                                                                            |
| Gewicht                                                                                          |
| 47kg                                                                                             |
| Geboortedag                                                                                      |
| 1991/04/12                                                                                       |
| / 110 7                                                                                          |
| i ← HSZOne                                                                                       |
|                                                                                                  |
| MHR LTHR                                                                                         |
| MHR LTHR                                                                                         |
| MHR LTHR<br>MHR<br>190 bpm                                                                       |
| MHR LTHR<br>MHR<br>190 bpm<br>Zone 1                                                             |
| MHR LTHR<br>MHR<br>20ne 1<br>59 - 74 % of MHR                                                    |
| MHR LTHR<br>MHR<br>190 bpm<br>Zone 1<br>59 - 74 % of MHR<br>Zone 2                               |
| MHR LTHR<br>MHR<br>20ne 1<br>59 - 74 % of MHR<br>Zone 2<br>74 - 80 % of MHR                      |
| MHR LTHR<br>MHR<br>190 bpm<br>Zone 1<br>59 - 74 % of MHR<br>Zone 2<br>74 - 80 % of MHR<br>Zone 3 |

- 1. Selecteer **Profiel** op de startpagina.
- 2. U kunt weergeven en bewerken

**Aanmelden bij de Bryton Active-account** 1. Selecteer **Inloggen**.

- 2. Voer het e-mailadres in.
- 3. Voer het wachtwoord in.
- 4. Selecteer **Inloggen** om te synchroniseren. **Hartslagzone aanpassen**
- 1. Selecteer **Hartslagzone**.
- 2. Selecteer **MHR** of **LTHR** en bewerk de waarde.
- 3. Bewerk het bereik van Zone 1 tot Zone 7.
- Vermogenszone aanpassen
- 1. Selecteer Vermogenszone.
- 2. Selecteer **MAP** of **FTP** en bewwerk de waarde.
- 3. Bewerk het bereik van Zone 1 tot Zone 7.

### Wachtwoord vergeten

- 1. Selecteer Inloggen.
- 2. Selecteer Wachtwoord vergeten.
- 3. Voer het **e-mailadres** in.
- 4. Selecteer Verzenden.
- 5. Het bericht "Een e-mail voor het resetten van het wachtwoord is naar u verzonden." verschijnt. Selecteer OK.
- 6. Ga naar uw mailbox en klik op de koppeling voor het resetten van uw wachtwoord in de e-mail Wachtwoord resetten die u van Bryton Corp zult ontvangen.

### Afmelden

1. Scroll naar de onderkant van de pagina en selecteer **Afmelden**.

# Geavanceerde instellingen Bryton-app

Nadat u de Rider 860 met de Bryton Active-app hebt gekoppeld, hebt u toegang tot Meldingen.

## Meldingen

Na het koppelen van uw compatibele smartphone met de slimme draadloze Bluetoothtechnologie met Rider 860, kunt u telefoonoproepen, tekst- en e-mailmeldingen ontvangen op uw Rider 860.

iOS telefoon koppelen

- a. Ga naar Instellingen > Algemeen > Bluetooth om Bluetooth in te schakelen op Rider 860.
- b. Ga op uw telefoon naar "Instellingen>Bluetooth" en schakel Bluetooth in.
- c. Ga naar de Bryton Mobile-app en tik op "Instellingen > Apparaatbeheer > +".
- e. Selecteer uw apparaat en voeg het toe door op "+" te drukken.
- e. Tik op "Koppelen" om uw apparaat met uw telefoon te koppelen. (alleen voor iOStelefoon)
- f. Tik op "Voltooien" om het koppelen te voltooien.

**OPMERKING:** Als notificaties niet goed werken in uw telefoon, gaat u naar "Instellingen > Notificaties" en controleert u of u toegelaten meldingen hebt in compatibele apps voor expresberichten en e-mails of ga naar de instellingen van sociale toepassingen.

- 1. Android-telefoon koppelen
  - a. Ga naar Instellingen > Algemeen > Bluetooth om Bluetooth in te schakelen op Aero 60.
  - b. Ga op uw telefoon naar "Instellingen>Bluetooth" en schakel Bluetooth in.
  - c. Ga naar de Bryton Mobile-app en tik op "Instellingen > Apparaatbeheer > +".
  - e. Selecteer uw apparaat en voeg het toe door op "+" te drukken.
  - f. Tik op "Voltooien" om het koppelen te voltooien.
- 2. Toegang tot meldingen toestaan
  - a. Tik op "Instellingen > Notificaties".
  - b. Tik op "OK" om toegang tot meldingen toe te staan voor de Bryton-app.
  - c. Tik op "Active" en selecteer "OK" om toegang tot meldingen toe te staan voor Bryton.
  - d. Ga terug naar de instellingen voor Meldingen.
  - e. Selecteer en schakel Binnenkomende oproepen, SMS-berichten en E-mails in door op elk item te tikken.

# Appendix

## **Specificaties**

## Rider 860

| Item                       | Beschrijving                                                                                                    |
|----------------------------|----------------------------------------------------------------------------------------------------|
| Scherm                     | 2,8" transflectief TFT kleuren-LCD aanraakscherm                                                                                     |
| Afmetingen                 | 100x58x24 mm                                                                                                    |
| Gewicht                    | 128g                                                                                                    |
| Werkingstemperatuur        | -10°C ~ 50°C                                                                                                    |
| Laadtemperatuur batterij   | 0°C ~ 40°C                                                                                                    |
| Batterij                   | Li-polymeer oplaadbare batterij                                                                                                    |
| Levensduur van de batterij | 16 uur in de open lucht                                                                                                    |
| ANT+™                      | Met gecertificeerde draadloze ANT+™-connectiviteit. Bezoek<br>www.thisisant.com/directory voor compatibele producten.<br>∑ 🙀 🙀 🙀 🙀 🙀 |
| GNSS                       | Ingebouwde hooggevoelige GNSS-ontvanger met interne antenne                                                                          |
| BLE Smart                  | De slimme draadloze Bluetooth-technologie met ingebouwde antenne                                                                     |
| Waterbestendig             | Waterbestendig tot een diepte van 1 meter gedurende maximum 30 minuten                                                               |
| Barometer                  | Uitgerust met barometer                                                                                                    |
| Draadloos LAN-netwerk      | IEEE 802.11 b/g/n; 2,4GHz band 8dBm                                                                                                  |

## Slimme snelheidssensor (optioneel)

| Item                       | Beschrijving                                                                        |
|----------------------------|-------------------------------------------------------------------------------------|
| Afmetingen                 | 36,9 x 34,8 x 8,1 mm                                                                |
| Gewicht                    | 6 g                                                                                 |
| Waterbestendigheid         | Incidentele blootstelling aan water tot 1 meter gedurende maximum 30 minuten        |
| Zendbereik                 | 3 m                                                                                 |
| Levensduur van de batterij | Tot 1 jaar                                                                          |
| Werkingstemperatuur        | -10°C ~ 60°C                                                                        |
| Radiofrequentie/-protocol  | 2,4 GHz / Bluetooth 4.0 en Dynastream ANT + Sport<br>draadloos communicatieprotocol |

### **OPMERKING:**

De nauwkeurigheid kan teruglopen door een slecht sensorcontact, elektrische of magnetische interferentie en de afstand van de zender. Om magnetische interferentie te vermijden, is het aanbevolen de locatie te wijzigen, een reiniging uit te voeren of de ketting te vervangen.

## Slimme cadanssensor (optioneel)

| Item                       | Beschrijving                                                                        |
|----------------------------|-------------------------------------------------------------------------------------|
| Afmetingen                 | 36,9 x 31,6 x 8,1 mm                                                                |
| Gewicht                    | 6 g                                                                                 |
| Waterbestendigheid         | Incidentele blootstelling aan water tot 1 meter gedurende maximum 30 minuten        |
| Zendbereik                 | 3 m                                                                                 |
| Levensduur van de batterij | Tot 1 jaar                                                                          |
| Werkingstemperatuur        | -10°C ~ 60°C                                                                        |
| Radiofrequentie/-protocol  | 2,4 GHz / Bluetooth 4.0 en Dynastream ANT + Sport<br>draadloos communicatieprotocol |

#### **OPMERKING:**

De nauwkeurigheid kan teruglopen door een slecht sensorcontact, elektrische of magnetische interferentie en de afstand van de zender.

## Slimme hartslagmonitor (Optioneel)

| ltem                       | Beschrijving                                                                        |
|----------------------------|-------------------------------------------------------------------------------------|
| Afmetingen                 | 63 x 34,3 x 15 mm.                                                                  |
| Gewicht                    | 14,5 g (sensor) / 31,5 g (riem)                                                     |
| Waterbestendigheid         | Incidentele blootstelling aan water tot 1 meter gedurende maximum 30 minuten        |
| Zendbereik                 | 3 m                                                                                 |
| Levensduur van de batterij | Tot 2 jaar                                                                          |
| Werkingstemperatuur        | 0°C ~ 50°C                                                                          |
| Radiofrequentie/-protocol  | 2,4 GHz / Bluetooth 4.0 en Dynastream ANT + Sport<br>draadloos communicatieprotocol |

## **Batterij-informatie**

## Slimme snelheidssensor en slimme cadanssensor

Beide sensoren bevatten een door de gebruiker vervangbare CR2032 batterij. Voordat u de sensoren gebruikt:

- 1. Zoek de cirkelvormige batterijklep op de achterkant van de sensoren.
- 2. Gebruik uw vinger om de klep in te drukken en linksom te draaien zodat de indicator op de klep wijst naar het ontgrendelingspictogram ( ).
- 3. Verwijder het deksel en het batterijlipje.

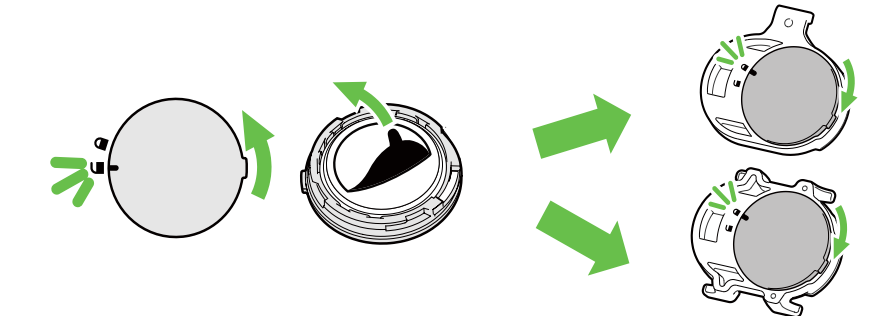

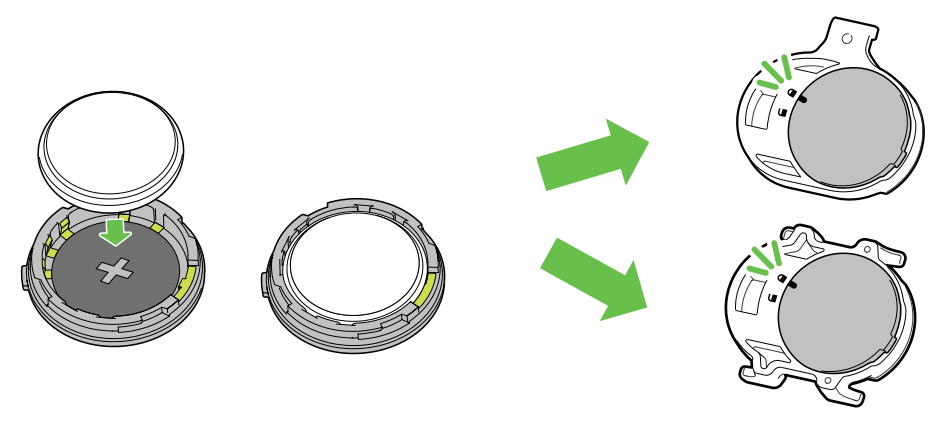

De batterij vervangen:

- 1. Zoek de cirkelvormige batterijklep op de achterkant van de sensoren.
- 2. Gebruik uw vinger om de klep in te drukken en linksom te draaien zodat de indicator op de klep wijst naar het ontgrendelingspictogram (
- 3. Verwijder de batterij en plaats de nieuwe batterij met de pluspool eerst in het batterijvak.
- 4. Gebruik uw vinger om de klep in te drukken en rechtsom te draaien zodat de indicator op de klep wijst naar het vergrendelde pictogram ( ∩ ).

#### **OPMERKING:**

- De waarde voor cadans of snelheid knippert op de gegevenspagina wanneer de sensoren een laag vermogen hebben.
- Als u een nieuwe batterij plaatst en de batterij niet eerst op de pluspool aansluit, zal de pluspool gemakkelijk vervormd raken en stukgaan.
- Let op dat de O-pakkingring op het deksel niet loskomt of niet wordt beschadigd.
- Neem contact op met uw lokale vuilnisdienst voor de correcte afvoer van gebruikte batterijen.

## Slimme hartslagmonitor

De hartslagmonitor bevat een door de gebruiker vervangbare CR2032-batterij. De batterij vervangen:

- 1. zoek het ronde deksel van het batterijvak op de achterkant van de hartslagmonitor.
- 2. Gebruik een muntje om de klep linksom te draaien.
- 3. Verwijder het deksel en de batterij.
- 4. Steek de nieuwe batterij met de pluspool omhoog gericht in het batterijvak en druk er licht op.
- 5. Gebruik een muntje om de klep rechtsom te draaien.

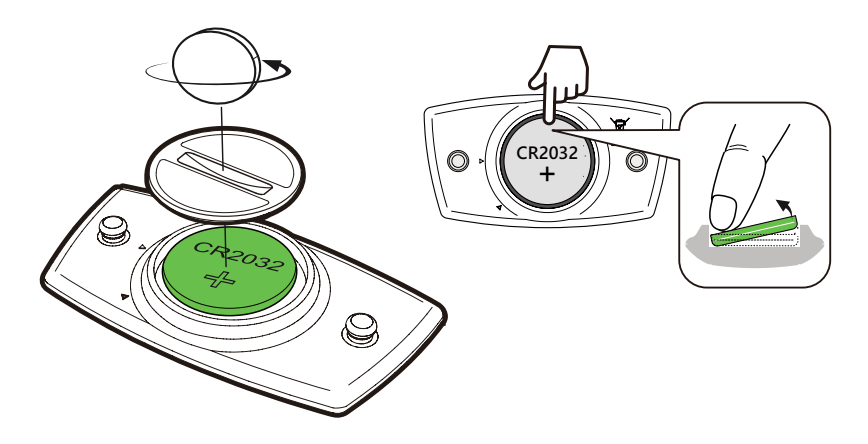

#### **OPMERKING:**

- De waarde van de hartslag knippert op de gegevenspagina wanneer de hartslagsensor een laag vermogen heeft.
- Let op dat de O-pakkingring niet loskomt of niet wordt beschadigd.
- Neem contact op met uw lokale vuilnisdienst voor de correcte afvoer van gebruikte batterijen.

## **De Rider 860 installeren**

## Gebruik de fietsmontage voor het monteren van de Rider

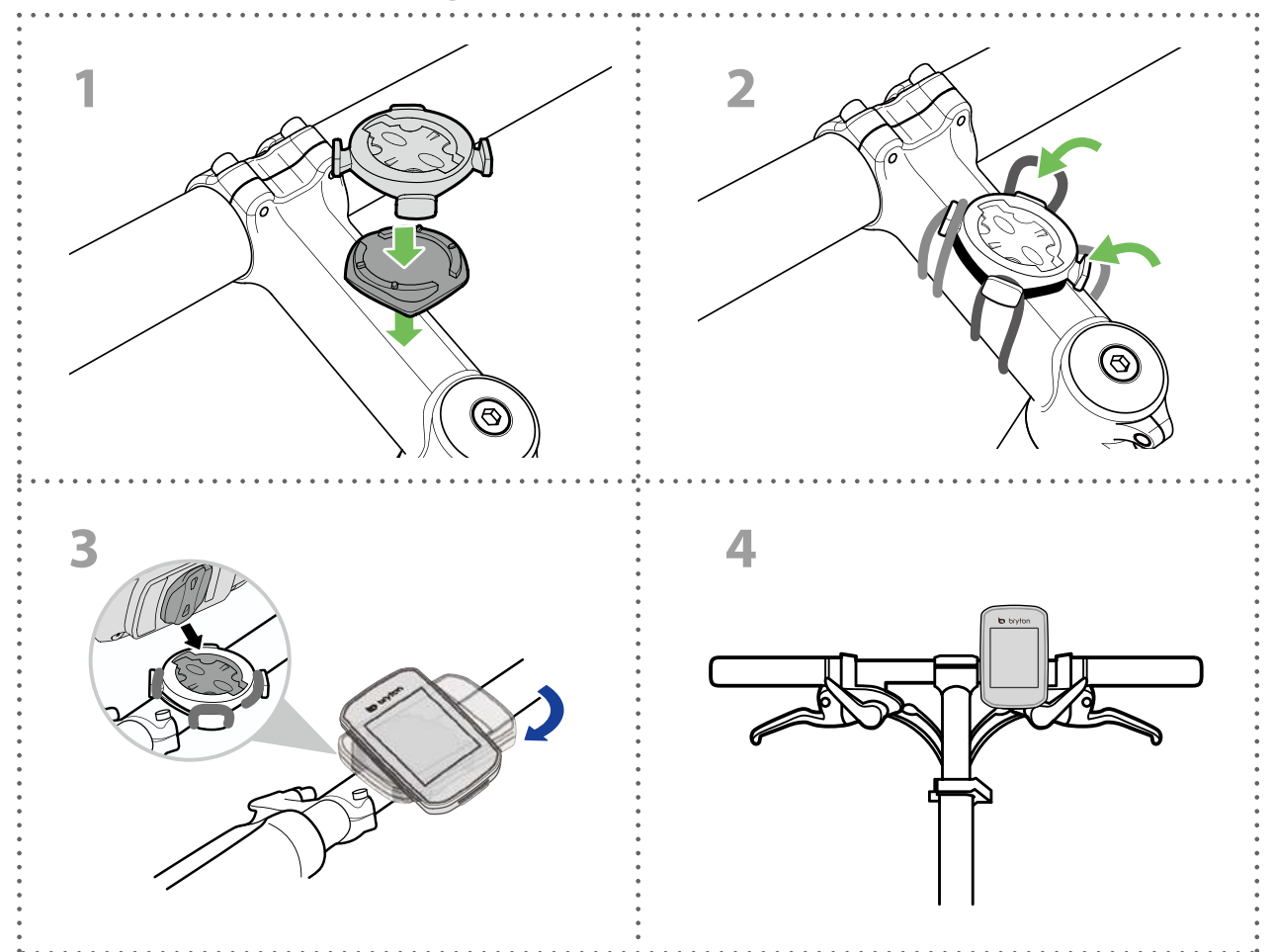

## Gebruik de F-montage voor het monteren van de Rider (optioneel)

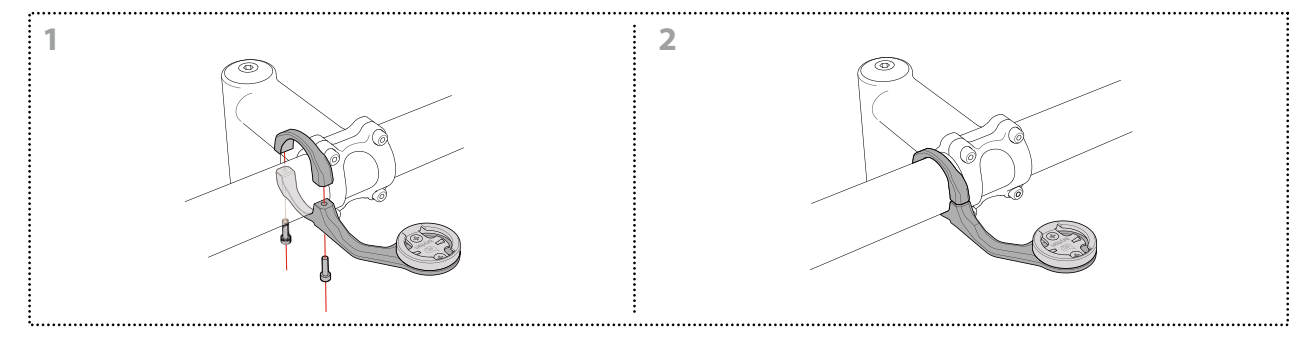

## Snelheids-/cadanssensor (optioneel) installeren

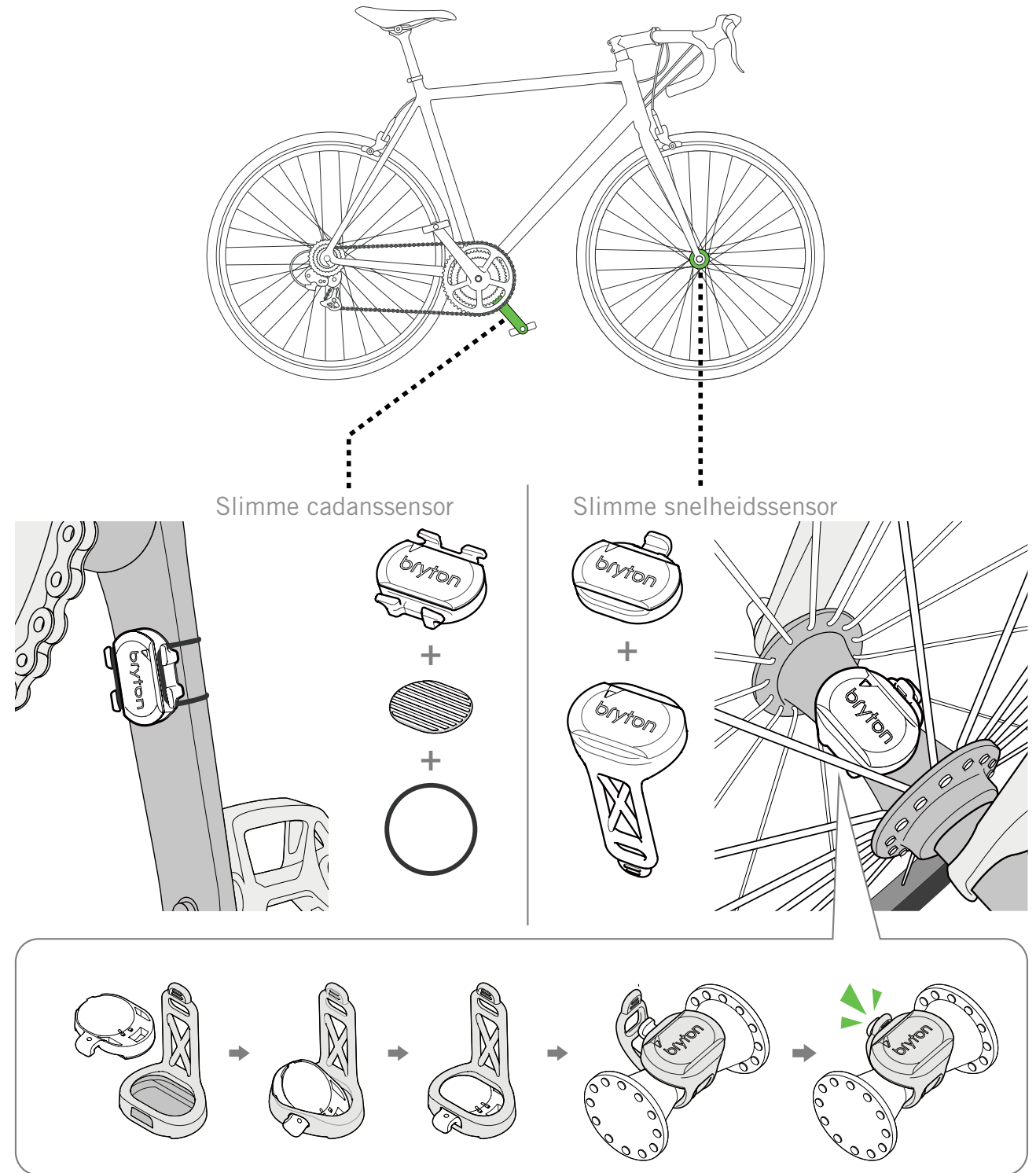

#### **OPMERKING:**

• Zodra de sensoren zijn geactiveerd, knippert de LED twee keer. De LED blijft knipperen wanneer u verder op de pedalen trapt voor het koppelen. Na ongeveer 15 keer knipperen, stopt het knipperen. Na 10 minuten inactiviteit gaat de sensor naar de slaapstand om vermogen te sparen. Voltooi het koppelen terwijl de sensor actief is.

## Hartslagriem (optioneel) installeren

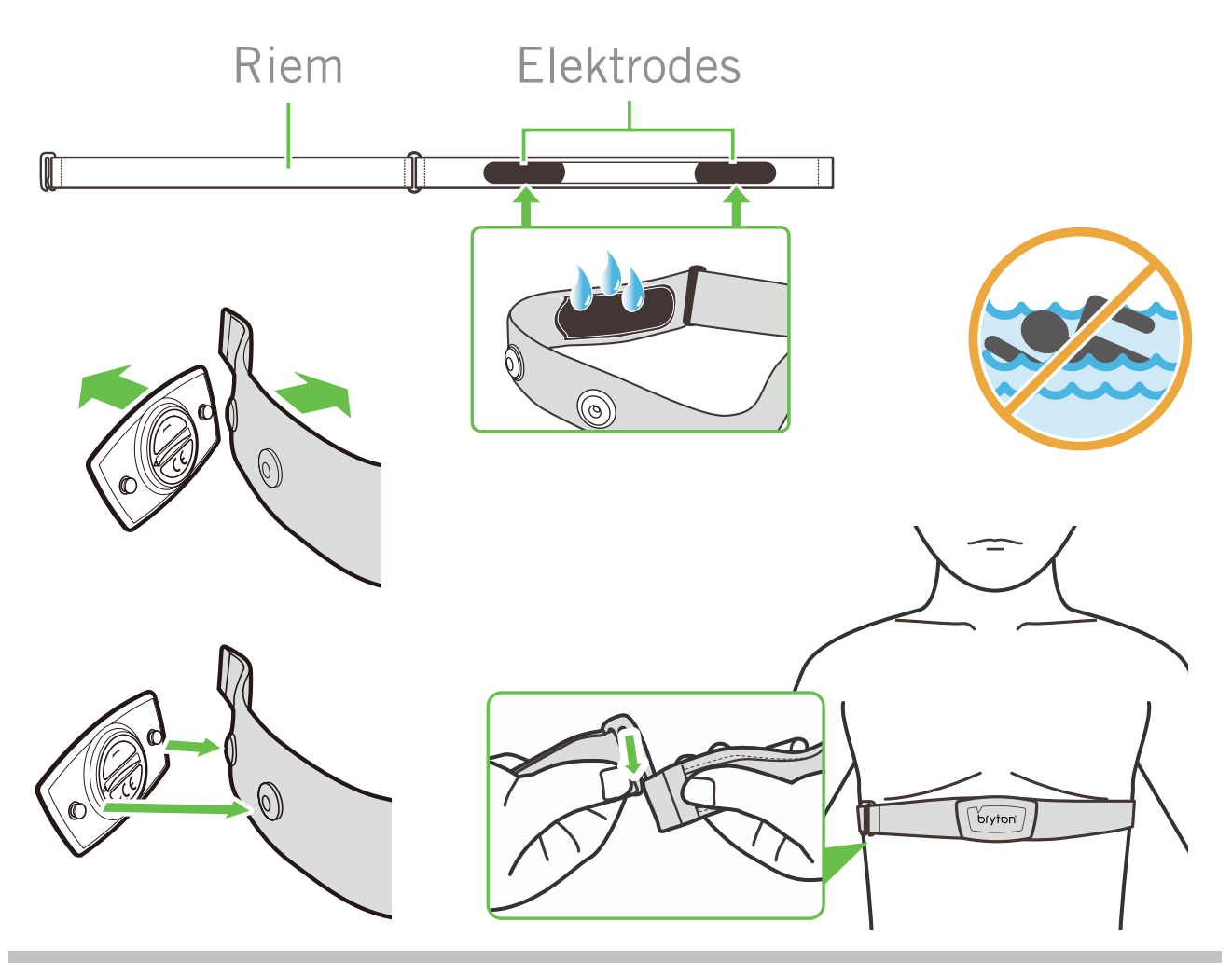

#### **OPMERKING:**

- Bij koud weer moet u voldoende kleding dragen om de hartslagriem warm te houden.
- De riem dient rechtstreeks op het lichaam te worden gedragen.
- Plaats de sensor op het middengedeelte van het lichaam (iets onder de borst). Het op de sensor weergegeven Bryton-logo moet naar boven wijzen. Maak de elastische riem goed vast zodat deze niet los komt tijdens het oefenen.
- Als de sensor niet kan worden gedetecteerd of de lezing abnormaal is, warm dan ongeveer 5 minuten op.
- Als de hartslagriem een tijd niet gebruikt wordt, verwijder de sensor dan van de hartslagriem.

**OPMERKING:** Onjuist vervangen van de batterij kan een ontploffing veroorzaken. Bij het vervangen van de batterij alleen de originele batterij of een door de fabrikant opgegeven gelijksoortig type gebruiken. Het verwijderen van gebruikte batterijen moet gebeuren in overeenstemming met de voorschriften van uw lokale instanties.

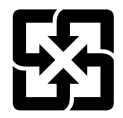

Voor een betere bescherming van het milieu, moeten lege batterijen afzonderlijk worden gesorteerd voor recyclingdoeleinden of voor een speciale afvalverwijdering.

## Wielmaat en -omtrek

De wielmaat is aan weerszijden van de banden aangegeven.

| Wielmaat         | L (mm) |
|------------------|--------|
| 12x1,75          | 935    |
| 12x1,95          | 940    |
| 14x1,50          | 1020   |
| 14x1,75          | 1055   |
| 16x1,50          | 1185   |
| 16x1,75          | 1195   |
| 16x2,00          | 1245   |
| 16 x 1-1/8       | 1290   |
| 16 x 1-3/8       | 1300   |
| 17x1-1/4         | 1340   |
| 18x1,50          | 1340   |
| 18x1,75          | 1350   |
| 20x1,25          | 1450   |
| 20x1,35          | 1460   |
| 20x1,50          | 1490   |
| 20x1,75          | 1515   |
| 20x1,95          | 1565   |
| 20x1-1/8         | 1545   |
| 20x1-3/8         | 1615   |
| 22x1-3/8         | 1770   |
| 22x1-1/2         | 1785   |
| 24x1,75          | 1890   |
| 24x2,00          | 1925   |
| 24x2,125         | 1965   |
| 24 x 1(520)      | 1753   |
| Tubular 24 x 3/4 | 1785   |
| 24x1-1/8         | 1795   |
| 24x1-1/4         | 1905   |
| 26 x 1(559)      | 1913   |
| 26x1,25          | 1950   |
| 26x1,40          | 2005   |
| 26x1,50          | 2010   |
| 26x1,75          | 2023   |
| 26x1,95          | 2050   |
| 26x2,10          | 2068   |
| 26x2,125         | 2070   |
| 26x2,35          | 2083   |

| Wielmaat                 | L (mm) |
|--------------------------|--------|
| 26x3,00                  | 2170   |
| 26x1-1/8                 | 1970   |
| 26x1-3/8                 | 2068   |
| 26x1-1/2                 | 2100   |
| 650C Tubular 26<br>x7/8  | 1920   |
| 650x20C                  | 1938   |
| 650x23C                  | 1944   |
| 650 x 25C 26 x1<br>(571) | 1952   |
| 650x38A                  | 2125   |
| 650x38B                  | 2105   |
| 27 x 1(630)              | 2145   |
| 27x1-1/8                 | 2155   |
| 27x1-1/4                 | 2161   |
| 27x1-3/8                 | 2169   |
| 27,5x1,50                | 2079   |
| 27,5x2,1                 | 2148   |
| 27,5x2,25                | 2182   |
| 700xl8C                  | 2070   |
| 700xl9C                  | 2080   |
| 700x20C                  | 2086   |
| 700x23C                  | 2096   |
| 700x25C                  | 2105   |
| 700x28C                  | 2136   |
| 700x30C                  | 2146   |
| 700x32C                  | 2155   |
| 700C buisvormig          | 2130   |
| 700x35C                  | 2168   |
| 700x38C                  | 2180   |
| 700x40C                  | 2200   |
| 700x42C                  | 2224   |
| 700x44C                  | 2235   |
| 700x45C                  | 2242   |
| 700x47C                  | 2268   |
| 29x2,1                   | 2288   |
| 29x2,2                   | 2298   |
| 29x2,3                   | 2326   |
|                          |        |

## **Basisonderhoud voor uw Rider 860**

Als u goed zorg draagt voor uw apparaat, wordt het risico op schade aan uw apparaat beperkt.

- Laat het apparaat niet vallen en stel het niet bloot aan hevige schokken.
- Stel uw apparaat niet bloot aan extreme temperaturen of teveel vocht.
- Het schermoppervlak kan gemakkelijk bekrast worden. Gebruik een niet-klevende, generieke schermfolie om het scherm te behoeden tegen kleinere krassen.
- Gebruik een verdund, neutraal schoonmaakmiddel op een zachte doek om uw apparaat schoon te maken.
- Probeer nooit om het apparaat uit elkaar te halen, te repareren of aanpassingen uit te voeren. Anders vervalt de garantie.

## Gegevensveld

| Categorie | Gegevensveld           | Beschrijving van gegevensvelden                                                                                                    |
|-----------|------------------------|----------------------------------------------------------------------------------------------------|
| Energie   | Calorie                | Het aantal verbrande calorieën.                                                                                                    |
|           | Kilojoules             | De geaccumuleerde vermogensuitgang in kilojoules voor de<br>huidige activiteit.                                                                                                    |
| Hoogte    | Hoogte                 | De hoogte van uw huidige locatie boven of onder de zeespiegel.                                                                                                    |
|           | Max. hoogte            | De hoogste hoogte van uw huidige locatie boven of onder de zeespiegel die de Rider heeft behaald voor de huidige activiteit.                                                                                                    |
|           | Stijging               | De totale hoogteafstand die wordt vermeerderd tijdens deze huidige activiteit.                                                                                                    |
|           | Daling                 | De totale hoogteafstand die verloren gaat tijdens deze huidige activiteit.                                                                                                    |
|           | Gradiënt               | De berekening van de hoogte over afstand.                                                                                                    |
|           | Bergopwaarts           | De totale afgelegde afstand tijdens het stijgen.                                                                                                    |
|           | Bergafwaarts           | De totale afgelegde afstand tijdens het dalen.                                                                                                    |
|           | Afstand                | De afgelegde afstand voor de huidige activiteit.                                                                                                    |
|           | Odometer               | de samengevoegde totale afstand tot u deze opnieuw instelt.                                                                                                    |
|           | Rondeafstand           | De afgelegde afstand voor de huidige ronde.                                                                                                    |
|           | Afstand Itst rnd       | De afgelegde afstand voor de laatste voltooide ronde.                                                                                                    |
| Afstand   | Rit 1/Rit 2            | Cumulatieve geregistreerde kilometers voordat u deze opnieuw<br>instelt.<br>Dit zijn 2 afzonderlijke ritmetingen. U bent vrij om Rit 1 of Rit 2<br>bijvoorbeeld te registeren van de wekelijkse totale afstand en om<br>een andere afstand bijvoorbeeld te gebruiken voor de maandelijkse<br>totale afstand. |
|           | Snelheid               | De huidige snelheid van verandering in afstand.                                                                                                    |
|           | Gemiddelde<br>snelheid | De gemiddelde snelheid voor de huidige activiteit.                                                                                                    |
| Spalbaid  | Max. snelheid          | De maximumsnelheid voor de huidige activiteit.                                                                                                    |
| Shemelu   | Gem. rnd snelh.        | De gemiddelde snelheid voor de huidige ronde.                                                                                                    |
|           | Max. rnd snelh.        | De maximale snelheid voor de huidige ronde.                                                                                                    |
|           | Gem. snh Itst<br>rnd   | De gemiddelde snelheid voor de laatste voltooide ronde.                                                                                                    |
| Tijd      | Tijd                   | Huidige GPS-tijd.                                                                                                    |
|           | Rittijd                | De tijd die is besteed aan het rijden voor de huidige activiteit.                                                                                                    |
|           | Rittijd                | De totale tijd die is besteed aan de huidige activiteit.                                                                                                    |
|           | Zonsopgang             | De tijd dat de zon opkomt op basis van uw GPS-locatie.                                                                                                    |
|           | Zonsondergang          | De tijd dat de zon ondergaat op basis van uw GPS-locatie.                                                                                                    |
|           | Rondetijd              | De stopwatchtijd voor de huidige ronde.                                                                                                    |
|           | Tijd laatste rnd       | De stopwatchtijd voor de laatste voltooide ronde.                                                                                                    |
|           | Aantal ronden          | Het aantal voltooide ronden voor de huidige activiteit.                                                                                                    |

| Categorie | Gegevensveld                       | Beschrijving van gegevensvelden                                                                                                    |
|-----------|------------------------------------|----------------------------------------------------------------------------------------------------|
|           | Ritme                              | Het aantal verbrande calorieën.                                                                                                    |
| Ritme     | Gem. cadans                        | De geaccumuleerde vermogensuitgang in kilojoules voor de huidige activiteit.                                                                                                    |
|           | Max. cadans                        | De maximum cadans voor de huidige activiteit.                                                                                                    |
|           | Gem. ronde cad.                    | De gemiddelde cadans voor de huidige ronde.                                                                                                    |
|           | Gem cad. Itst rnd                  | De gemiddelde cadans voor de laatste voltooide ronde.                                                                                                    |
|           | Hartslag                           | Het aantal hartslagen per minuut. Dit vereist een compatibele<br>koppeling van de HR-sensor op uw apparaat.                                                                                                    |
|           | Gem. HS                            | De gemiddelde hartslag voor de huidige activiteit.                                                                                                    |
|           | Max HS                             | De maximale hartslag voor de huidige activiteit.                                                                                                    |
| HR        | MHR %                              | Uw huidige hartslag, gedeeld door de maximale hartslag.<br>MHR staat voor het maximale aantal hartslagen in 1 minuut<br>inspanning. (MHR verschilt van Max HR. U moet MHR instellen<br>in Gebruikersprofiel)                                                                               |
|           | LTHR%                              | Uw huidige hartslag, gedeeld door de hartslag voordat verzuring<br>intreedt. LTHR staat voor de gemiddelde hartslag tijdens een<br>intense oefening waarbij de concentratie van melkzuur in het<br>bloed exponentieel begint toe te nemen. (U moet LTHR instellen<br>in Gebruikersprofiel) |
|           | MHR-zone                           | Het huidige bereik van het maximale hartslagpercentage (zone 1 tot zone 75).                                                                                                    |
|           | LTHR-zone                          | Het huidige bereik van uw hartslag voordat verzuring intreedt<br>Percentage (Zone 1 tot Zone 7).                                                                                                    |
|           | Gem. ronde HS                      | De gemiddelde hartslag voor de huidige ronde.                                                                                                    |
|           | Gem HS Itst rnd                    | De gemiddelde hartslag voor de laatste voltooide ronde.                                                                                                    |
|           | Ronde MHR%                         | Het gemiddelde van MHR% voor de huidige ronde.                                                                                                    |
|           | Ronde LTHR%                        | Het gemiddelde van LTHR% voor de huidige ronde.                                                                                                    |
| Temp.     | Temp.                              | De huidige temperatuur.                                                                                                    |
| Voeding   | Voeding                            | Huidig vermogen in Watt.                                                                                                    |
|           | Gem. Verm.                         | Het gemiddelde vermogen voor de huidige activiteit.                                                                                                    |
|           | Max. verm.                         | Het maximum vermogen voor de huidige activiteit.                                                                                                    |
|           | Gem. rnd verm.                     | Het gemiddelde vermogen voor de huidige ronde.                                                                                                    |
|           | Max. rnd verm.                     | Het maximale vermogen voor de huidige ronde.                                                                                                    |
|           | Verm 3s                            | 3 seconden gemiddelde vermogen                                                                                                    |
|           | Verm 10s                           | 10 seconden gemiddelde vermogen                                                                                                    |
|           | Verm 30s                           | 30 seconden gemiddelde vermogen                                                                                                    |
|           | NP<br>(genormaliseerd<br>vermogen) | Een schatting van het vermogen dat u zou hebben kunnen<br>behouden voor dezelfde fysiologische "kost" als uw vermogen<br>perfect constant was geweest, zoals op een ergometer in plaats<br>van een variabele vermogensuitgang.                                                             |

| Categorie                            | Gegevensveld                    | Beschrijving van gegevensvelden                                                                                                    |
|--------------------------------------|---------------------------------|----------------------------------------------------------------------------------------------------|
| Voeding                              | TSS (Training<br>Stress Score)  | Training Stress Score wordt berekend door rekening te houden met<br>de intensiteit zoals IF en de duur van de rit. Een methode om te<br>meten hoeveel manier stress het lichaam ondergaat door een rit.                                      |
|                                      | IF<br>(Intensiteits-<br>factor) | Intensiteitsfactor is de verhouding van het genormaliseerde<br>vermogen (NP) ten opzichte van uw functioneel drempelvermogen<br>(FTP). Een indicatie van hoe zwaar of moeilijk een rit was ten<br>opzichte van uw algemene fysieke conditie. |
|                                      | SP (Specifiek vermogen)         | Verhouding vermogen/gewicht                                                                                                    |
|                                      | FTP-zone                        | Het huidige bereik van uw percentage van uw functioneel<br>drempelvermogen (Zone 1 tot Zone 7).                                                                                                    |
|                                      | MAP-zone                        | Het huidige bereik van het maximale percentage van uw aëroob<br>vermogen (zone 1 tot zone 7).                                                                                                    |
|                                      | MAP%                            | Het huidige vermogen, gedeeld door uw maximaal aëroob<br>vermogen.                                                                                                    |
|                                      | FTP%                            | Het huidige vermogen, gedeeld door uw functioneel drempelvermogen.                                                                                                    |
|                                      | Ronde NP                        | Genormaliseerd vermogen van de huidige ronde                                                                                                    |
|                                      | gem verm ltst<br>rnd            | De gemiddelde vermogensuitgang voor de laatste voltooide ronde.                                                                                                    |
|                                      | max verm ltst<br>rnd            | Het maximale vermogen voor de laatste voltooide ronde.                                                                                                    |
|                                      | CurPB-LR                        | De huidige vermogensbalans links/rechts                                                                                                    |
|                                      | AvgPB-LR                        | De gemiddelde vermogensbalans links/rechts voor de huidige activiteit.                                                                                                    |
|                                      | CurTE-LR                        | Het huidige percentage links/rechts van de efficiëntie van het trappen door de fietser.                                                                                                    |
|                                      | MaxTE-LR                        | Het maximale percentage links/rechts van de efficiëntie van het trappen door de fietser.                                                                                                    |
| Pedaal<br>Analyse                    | AvgTE-LR                        | Het gemiddelde percentage links/rechts van de efficiëntie van het trappen door de fietser.                                                                                                    |
| , maryee                             | CurPS-LR                        | Het huidige percentage links/rechts van hoe gelijkmatig een fietser kracht uitoefent op de pedalen tijdens elke pedaalomwenteling.                                                                                                    |
|                                      | MaxPS-LR                        | Het maximale percentage links/rechts van hoe gelijkmatig<br>een fietser kracht uitoefent op de pedalen tijdens elke<br>pedaalomwenteling.                                                                                                    |
|                                      | AvgPS-LR                        | Het gemiddelde percentage links/rechts van hoe gelijkmatig<br>een fietser kracht uitoefent op de pedalen tijdens elke<br>pedaalomwenteling.                                                                                                  |
|                                      | Di2-batterij                    | Het resterende batterijvermogen van het Di2-systeem                                                                                                    |
| Elektronisch<br>Schakel-<br>systemen | Versn. voor                     | De versnellingspositie van de voorste derailleur, weergegeven door<br>de grafiek                                                                                                    |
|                                      | Achter versn.                   | De versnellingspositie van de achterste derailleur, weergegeven<br>door de grafiek                                                                                                    |
|                                      | Versn ratio                     | De verhouding van de huidige tanden van de versnelling vooraan<br>ten opzichte van die van de versnelling achteraan.                                                                                                    |
|                                      | Versnelling                     | De positie van de versnellingen vooraan en achteraan van de fiets,<br>weergegeven op nummer.                                                                                                    |
|                                      | Versnel.combi                   | De huidige versnellingscombinatie van de versnelling voor en achter.                                                                                                    |

RF Exposure Information (MPE)

This device meets the EU requirements and the International Commission on Non-Ionizing Radiation Protection (ICNIRP) on the limitation of exposure of the general public to electromagnetic fields by way of health protection. To comply with the RF exposure requirements, this equipment must be operated in a minimum of 20 cm separation distance to the user.

Hereby, Bryton Inc. declares that the radio equipment type Bryton product is in compliance with Directive 2014/53/EU. The full text of the EU declaration of conformity is available at the following internet address:

http://www.brytonsport.com/download/Docs/CeDocs\_Rider860.pdf

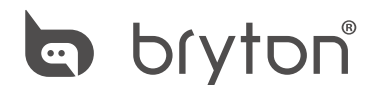

Designed by Bryton Inc. Copyright © 2018 Bryton Inc. All rights reserved. 7F, No.75, Zhouzi St., Neihu Dist., Taipei City 114, Taiwan (R.O.C.)